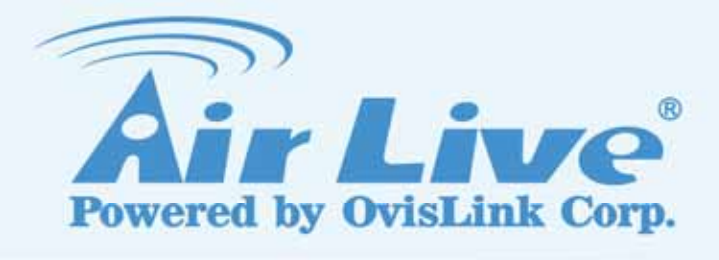

# WN-220ARM

Wireless 11N 150Mbps ADSL2+M Router User's Manual

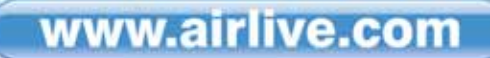

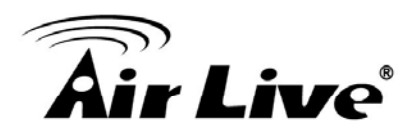

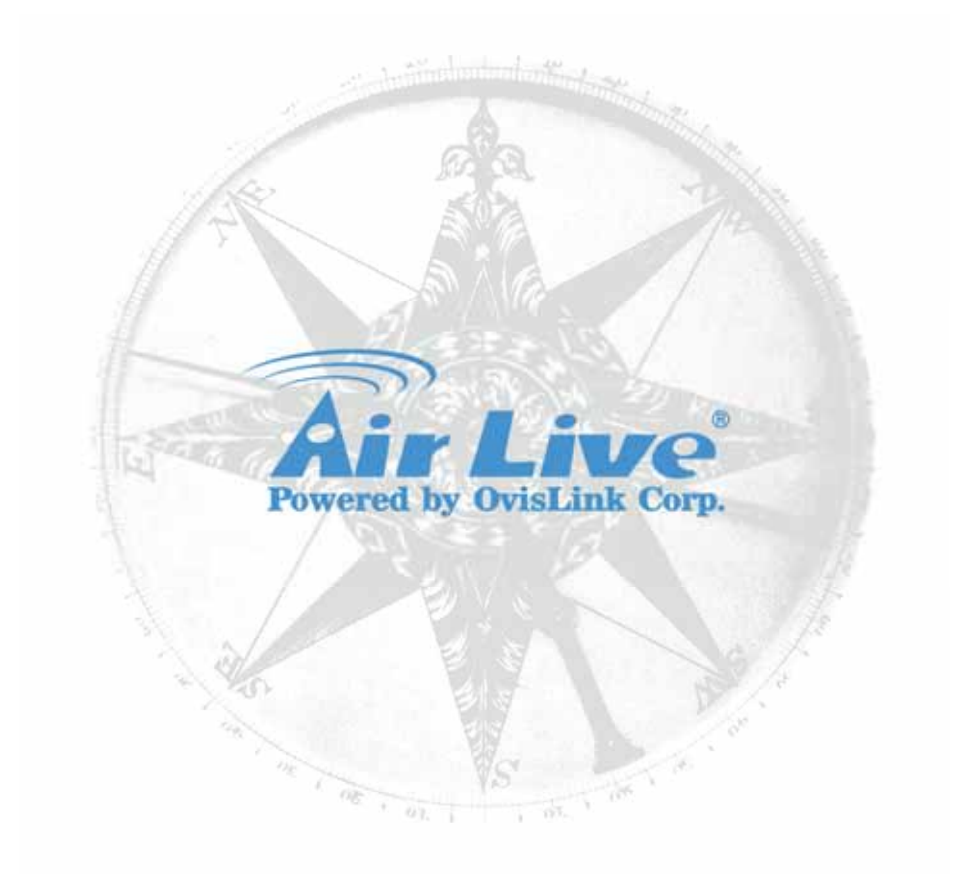

#### Copyright

The contents of this publication may not be reproduced in any part or as a whole, stored, transcribed in an information retrieval system, translated into any language, or transmitted in any form or by any means, mechanical, magnetic, electronic, optical, photocopying, manual, or otherwise, without the prior written permission.

#### Trademarks

All products, company, brand names are trademarks or registered trademarks of their respective companies. They are used for identification purpose only. Specifications are subject to be changed without prior not

i

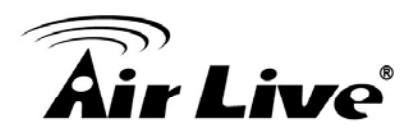

#### **FCC Interference Statement**

This equipment has been tested and found to comply with the limits for a Class B digital device pursuant to Part 15 of the FCC Rules. These limits are designed to provide reasonable protection against radio interference in a commercial environment. This equipment can generate, use and radiate radio frequency energy and, if not installed and used in accordance with the instructions in this manual, may cause harmful interference to radio communications. Operation of this equipment in a residential area is likely to cause interference, in which case the user, at his own expense, will be required to take whatever measures are necessary to correct the interference.

#### **CE Declaration of Conformity**

This equipment complies with the requirements relating to electromagnetic compatibility, EN 55022/A1 Class B.

Bluetooth © 2009 OvisLink Corporation, All Rights Reserved

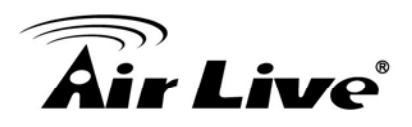

# **Table of Contents**

| 1. Introduction                   | 1 |
|-----------------------------------|---|
| 1.1 Overview                      | 1 |
| 1.2 Features                      | 2 |
| 1.3 Product Overview              | 3 |
| 1.4 Packing List                  | 3 |
| 1.5 Specification Table           | 3 |
| 1.6 Hardware Installation         | 5 |
| 2. Getting Started                | 9 |
| 2.1 Easy Setup by Windows Utility | 9 |
| 2.2 Easy Setup by Web UI1         | 4 |
| 2.3 Setup Wizard1                 | 5 |
| 3. Configuration                  | 9 |
| 3.1 Login Web UI 1                | 9 |
| 3.2 Basic Setting2                | 1 |
| 3.3 Forwarding Rules              | 6 |
| 3.4 Security Setting4             | 0 |
| 3.5 Advanced Setting4             | 6 |
| 3.6 Tool Box                      | 0 |
| 4. Appendix                       | 5 |
| 4.1 Troubleshooting6              | 5 |

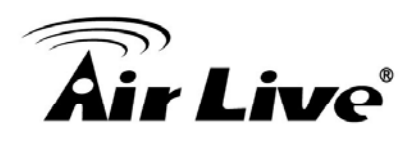

# 1

# Introduction

# 1.1 Overview

AirLive WN-220ARM is the center of your home or office network, you can share a high –speed Internet connection, files, and multi - player games with the flexibility, speed, security and simplicity! The WN-220ARM ties functions All-in-one of wireless 150Mbps 11n-lite networking technology.

AirLive WN-220ARM also a built - in 4- port full - duplex 10/100Mbps Switch to connect you're wired - Ethernet devices together. Finally, the Router function ties it all up and lets your whole network shares a high – speed cable or DSL Internet connection.

Wireless High-Speed 150Mbps and high speed DSL lead you to enjoy various applications. Seamlessly work with X-Box360, online game and download application or IPTV streaming.

The QoS (Quality of Service) feature allows prioritizing the different package according the 802.11e WMM protocol and triple play (Voice, Video and Data) automatically. The AirLive WN-220ARM also provides the capability to control total bandwidth or limit the bandwidth by application. Therefore, the administrator can setup different class of connection speeds for different applications.

1. Introduction

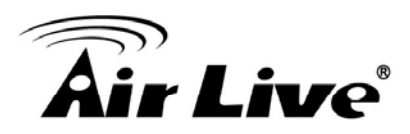

# 1.2 Features

If you encounter a technical issue that cannot be resolved by information on this guide, we recommend that you visit our comprehensive website support at <u>www.airlive.com</u>. The tech support FAQ are frequently updated with latest information.

In addition, you might find new firmware that either increase software functions or provide bug fixes for WN-220ARM. You can reach our on-line support center at the following link:

http://www.airlive.com/support/support\_2.jsp

Since 2009, AirLive has added the "Newsletter Instant Support System" on our website. AirLive Newsletter subscribers receives instant email notifications when there are new download or tech support FAQ updates for their subscribed airlive models. To become an AirLive newsletter member, please visit: <u>http://www.airlive.com/member/member\_3.jsp</u>

| Instant Support : 🔽                                                     | ] Sut | oscribe Language : se                                                        | lect [* | <b>*</b>  |
|-------------------------------------------------------------------------|-------|------------------------------------------------------------------------------|---------|-----------|
| All Products                                                            |       |                                                                              |         |           |
| Product Main Categor                                                    | у     | Product Secondary<br>Category                                                |         | Model NO  |
| Print Server<br>Router<br>Security Gateway<br>Skype<br>Switches<br>VoIP | ×     | 11a/b/g/n Indoor<br>11a/b/g Outdoor<br>11b/g Indoor<br>11b/g Outdoor<br>PCBA | >>      | WN-220ARM |
| Wireless Indoor<br>Wireless Accessory<br>Wireless Outdoor<br>WISP       |       |                                                                              |         |           |

1. Introduction

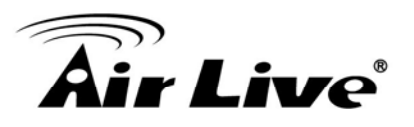

# **1.3 Product Overview**

- Enjoy Your AirLive Wireless
- Compatible with AirLive Wireless IP Camera
- Green WLAN for Smart Power Saving
- Support Easy Setup Wizard
- TR069 Remote Management
- IPv6 support

# 1.4 Packing List

- WN-220ARM
- 2dbi antenna
- Power Adapter
- CD
- QIG

# **1.5 Specification Table**

| Device Interface             |                                                                                                    |   |
|------------------------------|----------------------------------------------------------------------------------------------------|---|
| ADSL Line                    | ADSL port (Annex A)                                                                                                    | 1 |
| ADSL2 /2+<br>Standard Module | 1-port ADSL2+ connector<br>ITU 992.1 (G.dmt) Annex A,<br>ITU 992.2 (G.lite),<br>ITU 992.3 ADSL2 (G.dmt.bis),<br>ITU 992.5 ADSL2+ | • |
| Ethernet LAN                 | RJ-45 port, 10/100Mbps, auto-MDI/MDIX                                                                                            | 4 |
| Antenna                      | For 2.0 dBi Fixed antenna                                                                                                    | 1 |
| WPS Button                   | For WPS connection                                                                                                    | 1 |
| Wireless On/Off<br>Button    | Enable /Disable Wireless Radio                                                                                                   | 1 |
| LED Indication               | Status/ ADSL/ LAN1 ~ LAN4/ WiFi                                                                                                  | • |
| Power Jack                   | DC Power Jack and switch, powered via<br>external DC 12V/0.6A switching power<br>adapter                                         | 1 |

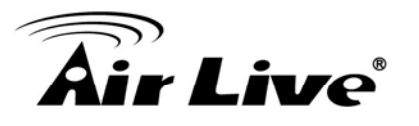

| Wireless LAN (Wi          | iFi)                                                                                                    |      |
|---------------------------|----------------------------------------------------------------------------------------------------|------|
| Standard                  | IEEE 802.11b/g/n (1x1) compliance                                                                            | •    |
| SSID                      | SSID broadcast or in stealth mode                                                                            |      |
| Channel                   | Auto-selection, manually                                                                                     |      |
| Security                  | WEP, WPA, WPA-PSK, WPA2, WPA2-PSK                                                                            | •    |
| WPS                       | WPS (Wi-Fi Protected Setup)                                                                                  | •    |
| WMM                       | WMM (Wi-Fi Multimedia)                                                                                       | •    |
| Functionality             |                                                                                                    |      |
| ADSL WAN                  | PPPoE / PPPoA / IPoA / Static IP / Dynamic<br>IP                                                             | •    |
| WAN Connection            | Auto-reconnect, dial-on-demand, manually                                                                     | •    |
| IPv6 support              | Dual stack IPv6 support                                                                                      | •    |
| One-to-Many NAT           | Virtual server, special application, DMZ,<br>Super DMZ (IP pass through)<br>And IPTV IGMP V1 V2 Pass through | •    |
| NAT Session               | Support NAT session                                                                                          | 8000 |
| SPI Firewall              | IP/Service filter, URL blocking, MAC control                                                                 | •    |
| DoS Protection            | DoS (Deny of Service) detection and<br>protection                                                            | •    |
| Routing Protocol          | Static route, dynamic route (RIP v1/v2)                                                                      | •    |
| Ovislink IPcam<br>support | Ovislink IPcam support                                                                                       | •    |
| Remote<br>management      | TR069 (2-wire/ Motive)                                                                                       | •    |
| Management                | SNMP, UPnP IGD, syslog                                                                                       | •    |
| Administration            | Web-based UI, remote login,<br>backup/restore setting                                                        | •    |
| Environment & Ce          | ertification                                                                                                 |      |
| Package                   | Package dimension (mm)                                                                                       |      |
| Information               | Package weight (g)                                                                                           |      |
| Operation Temp.           | Temp.: 0~40oC, Humidity 10%~90% non-condensing                                                               | •    |
| Storage Temp.             | Temp.: -10~70oC, Humidity: 0~95% non-condensing                                                              | •    |
| EMI Certification         | CE/FCC compliance                                                                                            | •    |
| RoHS                      | RoHS compliance                                                                                              | •    |

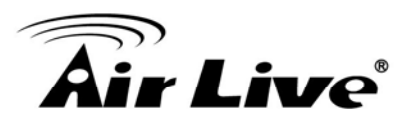

# 1.6 Hardware Installation

## 1.6.1 Front View

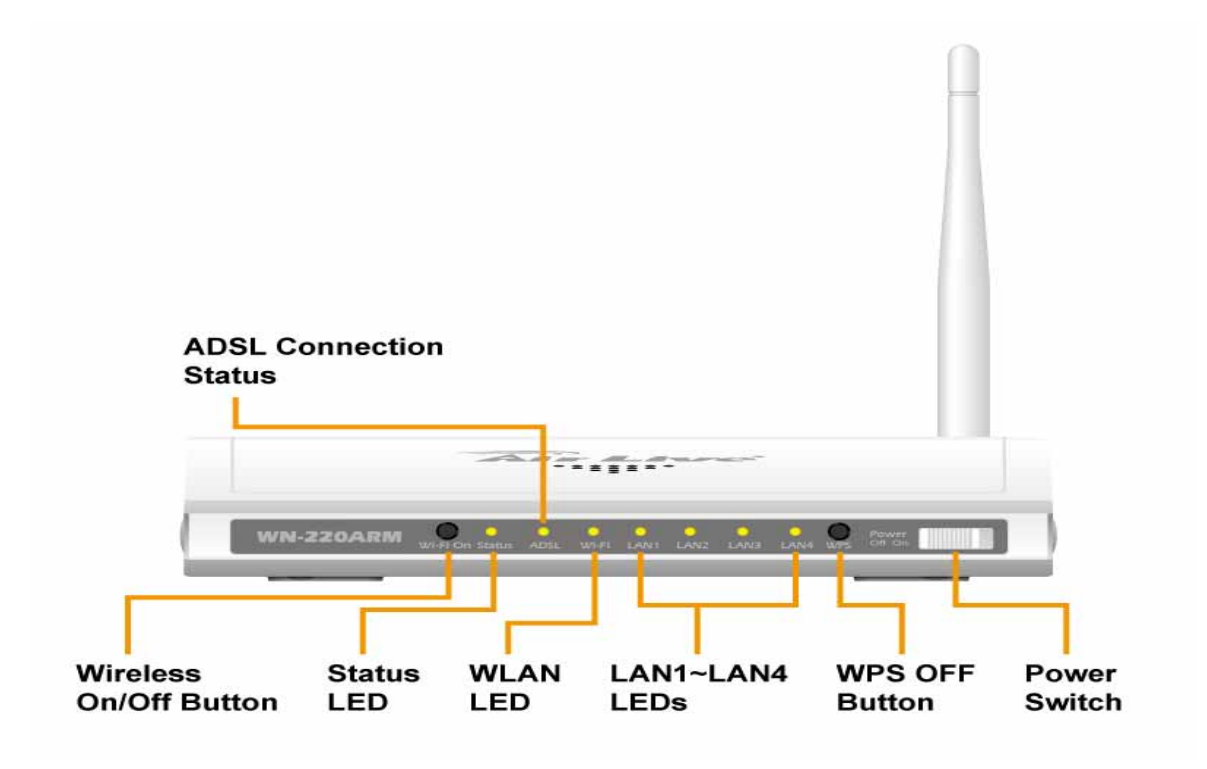

Reset: Press "Wireless on/off" and "WPS" button for 5 sec simultaneously.

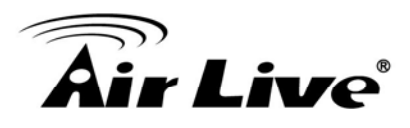

#### 1.6.2 Rear View

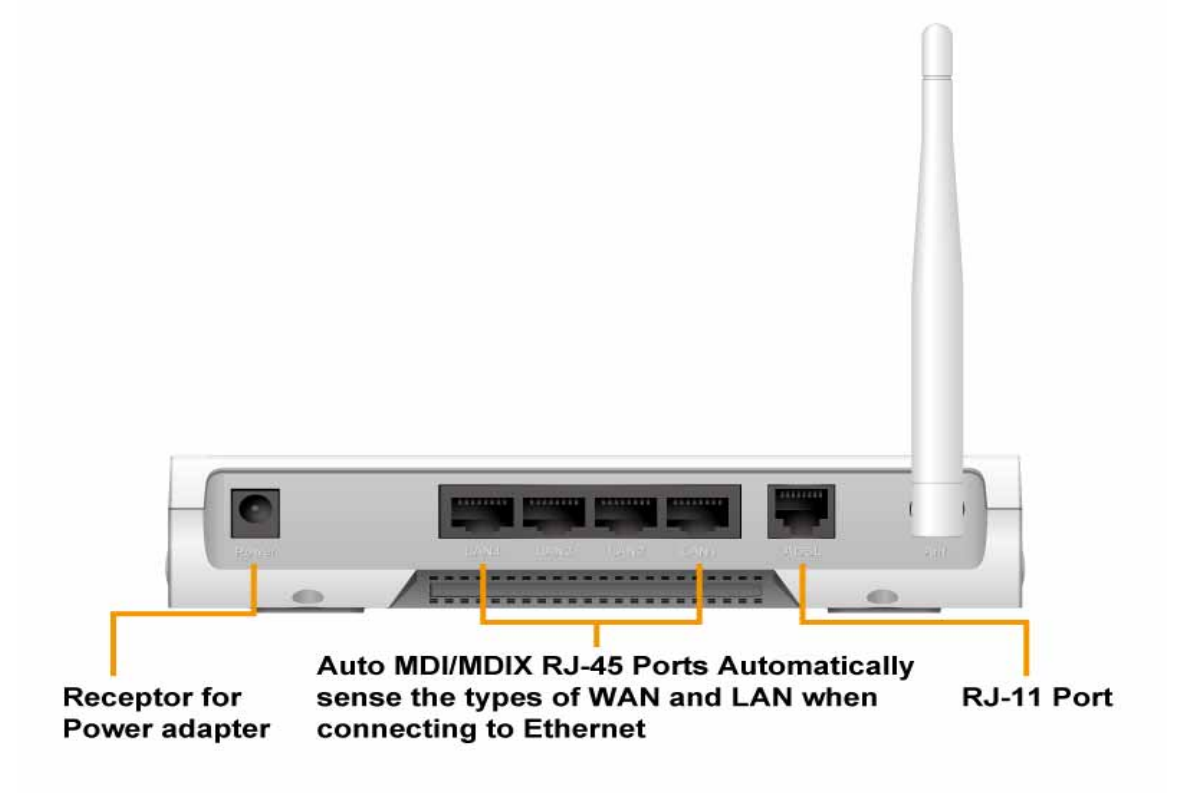

#### 1.6.3 LED Indicators

|                          | LED Status     | Description                                                          |
|--------------------------|----------------|----------------------------------------------------------------------|
|                          | Green in flash | xDSL connection is established                                       |
| ADSL Green in fast flash |                | Data packet transferred via DSL<br>Line                              |
|                          | Green          | WiFi is on.                                                          |
| WLAN                     | Green in flash | Data access                                                          |
| Green                    |                | RJ45 cable is plugged, and<br>Ethernet<br>connection is established. |
|                          | Green in flash | Data access                                                          |

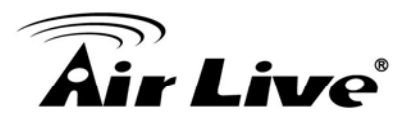

## 1.6.4 Button Definition

|         | Description                                                                          |  |
|---------|--------------------------------------------------------------------------------------|--|
| Enable  | 1. When Wireless is off, press this button (about 1 sec) to enable "Wireless Radio". |  |
| and WPS | 2. When Wireless is On, press this button (about 1 sec) to execute WPS function.     |  |
| Reset   | Press "Wireless on/off" and "WPS" button for 5 sec simultaneously.                   |  |

### 1.6.5 How to Operate

DO NOT connect WiFi Broadband Router to power before performing the installation steps below.

**Step 1**. Plug the RJ45 cable into LAN port 1~4 and connect with your PC or NB.

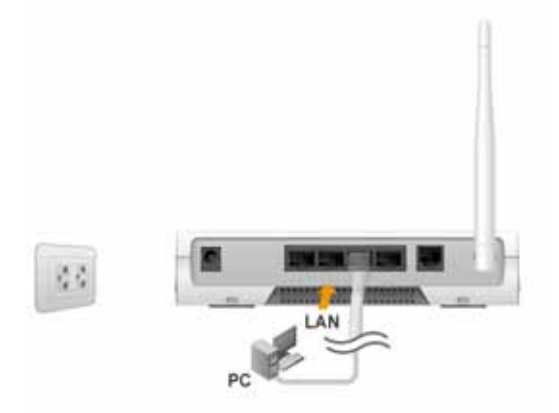

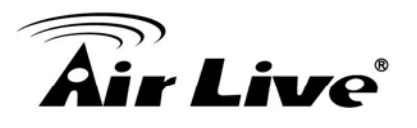

#### Step 2.

Plug your RJ-11 into the DSL port and connect with your xDSL modem.

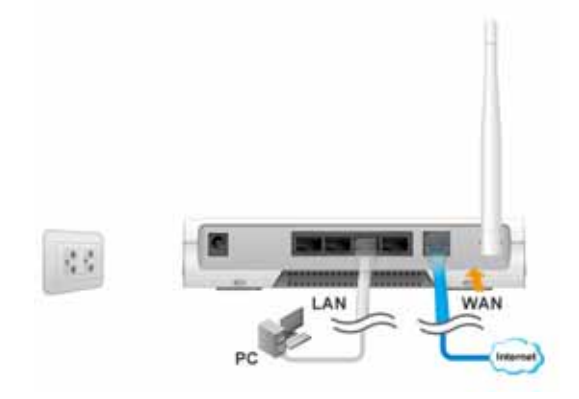

**Step 3**. Plug the power jack into it.

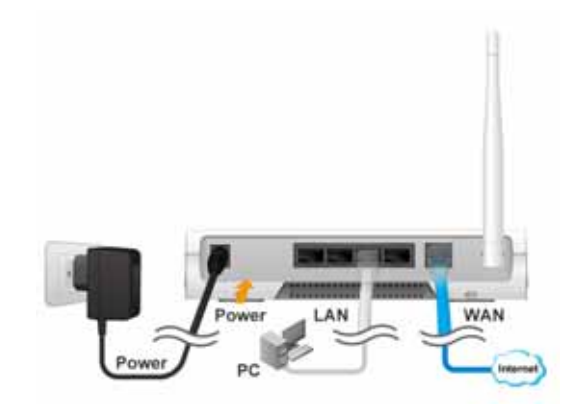

Step 4 Power ON.

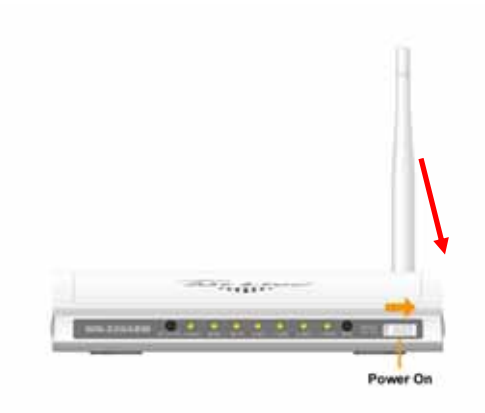

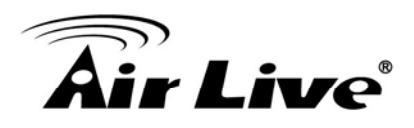

# **Getting Started**

# 2.1 Easy Setup by Windows Utility

| Step 1. | Ste | p | 1 |  |
|---------|-----|---|---|--|
|---------|-----|---|---|--|

Step 2.

Install the Easy Setup Utility from the provided CD click the "**Start**" then follow the steps to configure the device.

Select Language then click "Next" to continue.

2

| Install Driver &<br>Quick Setup G<br>User's Manual<br>Acrobat Reade<br>Browse CD<br>EXIT | uide<br>ar                                                                                                    |
|------------------------------------------------------------------------------------------|----------------------------------------------------------------------------------------------------|
| 1                                                                                        | Welcome to the Easy Setup for AirLive<br>Networking Products<br>This wizard will guide you to simply and quickly<br>configure the AirLive Networking Products |
| 3_                                                                                       | Select Language:<br>English                                                                                                    |
|                                                                                          |                                                                                                    |
|                                                                                          | < Back Next > Cancel                                                                                                    |

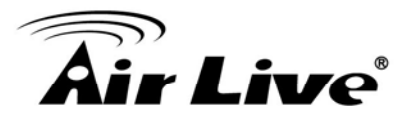

**Step 3.** Then click the "Wizard" to continue.

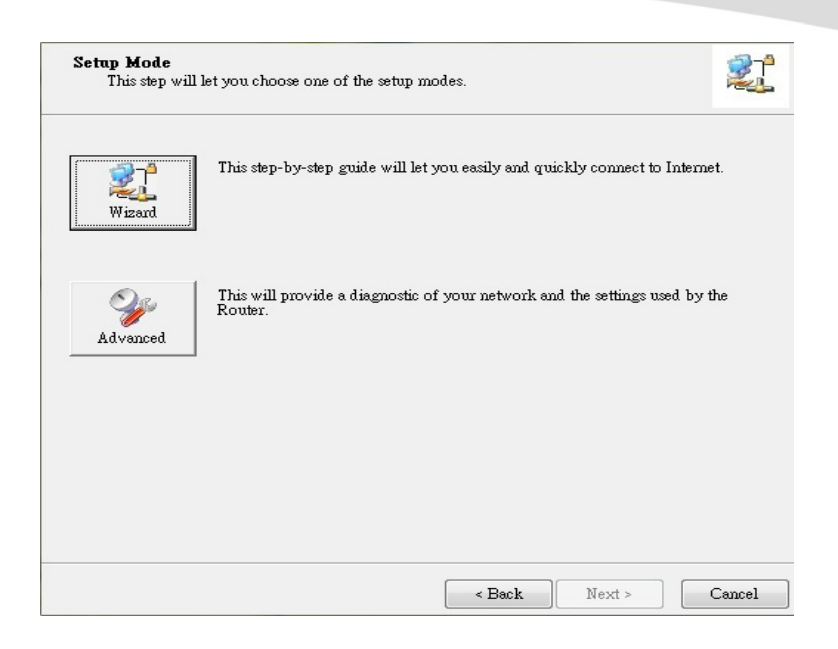

#### **Step 4.** Click "Next" to continue.

| Prepare Setup<br>This step will make sure                                                                              | e connection can be established between your PC and Router 🛛 🞉                               |
|----------------------------------------------------------------------------------------------------|----------------------------------------------------------------------------------------------|
| Please make sure the followin                                                                                          | ıg items.                                                                                    |
| <ol> <li>Make sure the Router is po</li> <li>Make sure your network and</li> <li>Make sure your network and</li> </ol> | wered on.<br>dapter is connected to the LAN port of the Router.<br>dapter has an IP address. |
|                                                                                                    |                                                                                              |
|                                                                                                    |                                                                                              |
|                                                                                                    |                                                                                              |
|                                                                                                    |                                                                                              |
|                                                                                                    |                                                                                              |
|                                                                                                    |                                                                                              |
|                                                                                                    |                                                                                              |

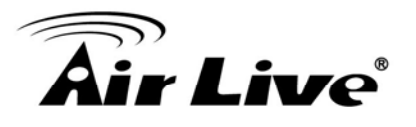

#### Step 5.

One free DDNS account 'MAC address.ezguard .net' for end user to access the NAS router remotely, you can rename an alias name to remember it easily. Once you type in a name, you can click 'check' to see if the name server accepts it or not. You also can click 'Ignore' to pass it.

#### Step 6.

Select Wireless Enable, and then click "Next" to continue.

< Back

Next >

Cancel

Help

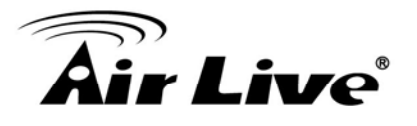

| <b>Step 7.</b><br>Enter SSID, Channel             | This step will setup your basic wireless network settings.                                                                            |
|---------------------------------------------------|----------------------------------------------------------------------------------------------------|
| and Security options,<br>and then click "Next" to | Please assign the parameters to your wireless networking. If you need more settings, please login to the Router's configuration page. |
| continue.                                         |                                                                                                    |
|                                                   | SSID: default                                                                                                    |
|                                                   | Channel: 6                                                                                                    |
|                                                   | Security: WEP                                                                                                    |
|                                                   |                                                                                                    |
|                                                   |                                                                                                    |
|                                                   |                                                                                                    |
|                                                   |                                                                                                    |
|                                                   |                                                                                                    |
|                                                   |                                                                                                    |
|                                                   |                                                                                                    |
|                                                   |                                                                                                    |
|                                                   | Help Cancel                                                                                                    |
| L                                                 |                                                                                                    |

#### Step 8. Select Auto Detect WAN service.

| Auto Detect WAN Service<br>This step will automatically detect one suitable | WAN service for Router                 |
|-----------------------------------------------------------------------------|----------------------------------------|
| Please make sure the WAN cable connection is worki<br>modem.                | ing between your Router and broadband  |
| You can ignore the WAN cable connection, but the V                          | WAN service will not be checked later. |
| You can set it manually if you know your WAN serv                           | ice type.                              |
| Let me select WAN service by myself                                         | <u>L-b-</u>                            |
| Help                                                                        | < Back Next > Cancel                   |

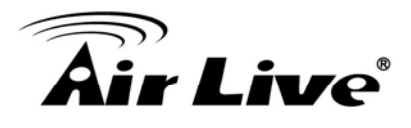

**Step 9.** Save the setting.

| Save Se    | ttings                                                                                                    |                | 21              |
|------------|----------------------------------------------------------------------------------------------------|----------------|-----------------|
| The settin | gs will be saved to the Router and reboot at<br>Wireless Setting<br>Wireless Mode:AP Only Mode<br>SSID:default<br>Channel:6<br>Security:Disable<br>WAN Setting (Dynamic IP Service) | the next step. | Modify Settings |
| Help       |                                                                                                    | < Back         | Next > Cancel   |

#### Step 10.

Congratulations! Setup is completed. Now you have already connected to Internet successfully.

| Setup Completed                                                        | 2 |
|------------------------------------------------------------------------|---|
| The Router is configured, and the WAN service functionality is working |   |
|                                                                        |   |
|                                                                        |   |
|                                                                        |   |
| Emile                                                                  |   |

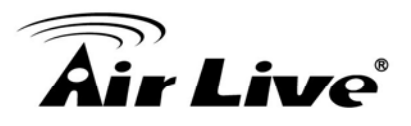

# 2.2 Easy Setup by Web UI

You can also browse UI of the web to configure the device.

## 2.2.1 Browse to Activate the Setup Wizard

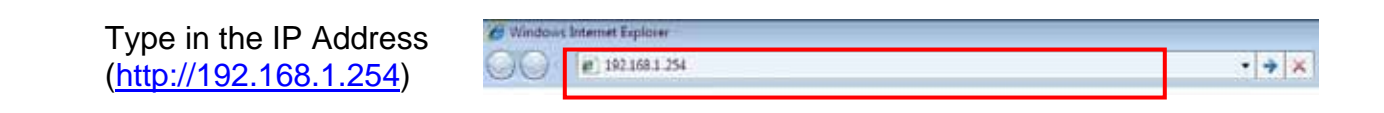

Type the default password '**airlive'** in the System Password and then click 'login' button.

Select "Wizard" for basic settings in simple way. Press "Next" to start the Setup Wizard.

|                    | A Status          | WN-220ARM Wireless 11N 150Mbps A | www.airtive.com<br>DSL2+M Router |
|--------------------|-------------------|----------------------------------|----------------------------------|
| S GALLER BOAR MENT | System Password : | (default airlive)                |                                  |
|                    |                   |                                  |                                  |

| Air Live                         |                | И             | VN-220ARN            | Wireless 11N 150         | Mbps ADSL2+M |
|----------------------------------|----------------|---------------|----------------------|--------------------------|--------------|
| ADMINISTRATOR'S MAIN MENU        | -ni s          | tatus         | Wizard               | Cill Advanced            | Logout       |
|                                  |                |               |                      |                          |              |
|                                  |                |               |                      |                          |              |
| <ul> <li>Setup Wizard</li> </ul> |                |               |                      |                          | [[           |
|                                  |                |               |                      |                          |              |
| Setup Wizi                       | ard will guide | you through a | a basic configuratio | n procedure step by step | ).           |
|                                  |                | ► Step 1. Se  | tup Login Password   | 1.                       |              |
|                                  |                | ► Step 2. Se  | tup Time Zone.       |                          |              |
|                                  |                | ► Step 3. W   | AN Setup.            |                          |              |
|                                  |                | Step 4. Wi    | ireless Setup.       |                          |              |
|                                  |                | ► Step 5. St  | immary.              |                          |              |
|                                  |                | ► Step 6. Fin | nish.                |                          |              |
|                                  |                |               |                      |                          |              |
| - Deck - I Block - I             |                | Trees is 1.11 |                      | - Announce - Fields      | I Note       |
| < Back [ Start > P               | assword >      | TIME > LAN    | I/WAN > Wireless     | Summary > Finish         | Next >       |

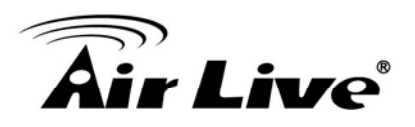

# 2.3 Setup Wizard

Step 1

You can change the password of administrator here.

| Setup Wizard - Setup Log | in Password                                 |  | (EXIT) |
|--------------------------|---------------------------------------------|--|--------|
|                          | Old Password     New Password     Reconfirm |  |        |
|                          |                                             |  |        |

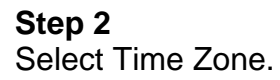

| artive                   |                    | WN-220AF     | RM Wireless 11N 150 | Mbps ADSL2+M Ro |
|--------------------------|--------------------|--------------|---------------------|-----------------|
| DMINISTRATOR'S MAIN MENU | -1 Status          | W Wizard     | CIT Advanced        | Logout          |
|                          |                    |              |                     |                 |
|                          |                    |              |                     |                 |
|                          |                    |              |                     |                 |
| Setup Wizard - Setup Tin | ne Zone            |              |                     | [ EXIT ]        |
|                          |                    |              |                     |                 |
|                          |                    |              |                     |                 |
|                          |                    |              |                     |                 |
|                          |                    |              |                     |                 |
|                          |                    |              |                     |                 |
| 1                        | (GMT+08:00) Taipei |              | *                   |                 |
|                          |                    |              |                     |                 |
|                          |                    |              |                     |                 |
|                          |                    | Detect Again |                     |                 |
|                          |                    |              |                     |                 |
|                          |                    |              |                     |                 |
|                          |                    |              |                     |                 |
|                          |                    |              |                     |                 |
|                          |                    |              |                     |                 |
|                          |                    |              |                     |                 |

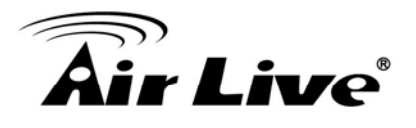

**Step 3** You can select Auto detecting WAN type or setup WAN type manually.

| G. Setup Waxed - Select WAR Typ |      |                        |   | 10011 |
|---------------------------------|------|------------------------|---|-------|
|                                 |      |                        |   |       |
|                                 |      |                        |   |       |
|                                 |      |                        |   |       |
|                                 | () A | uto Detecting WAN Type | 0 |       |
|                                 | 0.   | when WAN Time Manual   |   |       |
|                                 | 0.0  |                        | 5 |       |
|                                 |      |                        |   |       |
|                                 |      |                        |   |       |

#### Step 4

The system will detect the WAN type if you choose to let the system detect automatically.

| G Setsp Wizzert - Auto Detecting | WAN type |                        | [EXI] |
|----------------------------------|----------|------------------------|-------|
|                                  | Pla      | ate wall a few second. |       |
|                                  |          |                        |       |

#### Step 5

Type in Host name and ISP registered MAC address. (if no such information, you can go next)

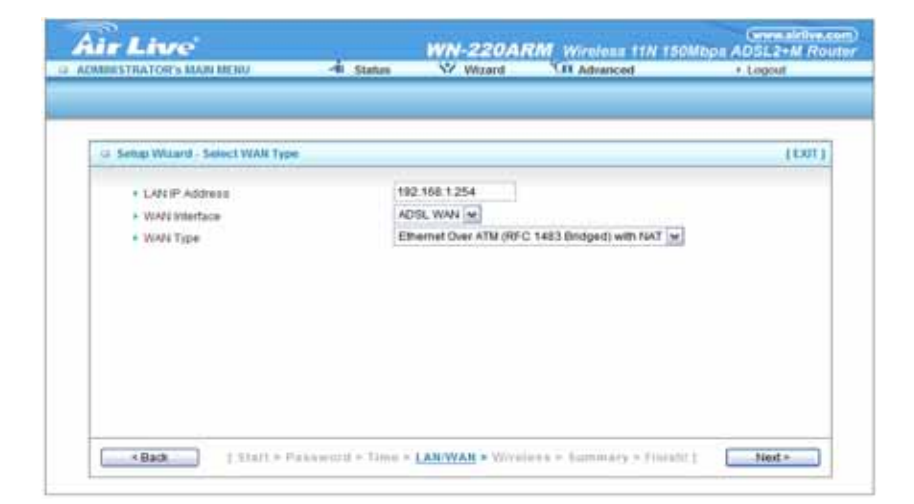

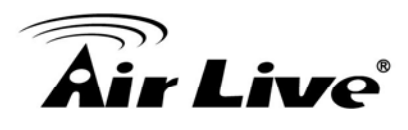

Step 5-1 Wireless setting.

| Wireless Module     Network (D(SSID)     Channel | Enable      Disable     airlive     11 |  |
|--------------------------------------------------|----------------------------------------|--|
|                                                  |                                        |  |

# **Step 5-2** Wireless authentication and encryption.

| ur Live                           |                          | WN-220A                                    | RM Wireless 11N 12         | OMbps ADSL2+M Ros                                                                                                    |
|-----------------------------------|--------------------------|--------------------------------------------|----------------------------|----------------------------------------------------------------------------------------------------|
| DEBINESTRATOR'S MAIN MENTE        | -fil Stirtus             | W Witerd                                   | CII Advanced               | + English                                                                                                    |
|                                   |                          |                                            |                            |                                                                                                    |
|                                   |                          |                                            |                            |                                                                                                    |
| 🗇 Swige Wizard - Wireless setting | p                        |                                            |                            | 10011                                                                                                    |
| + Authentication                  | (A                       | da                                         |                            |                                                                                                    |
| + Encryption                      | 44                       | one m                                      |                            |                                                                                                    |
|                                   |                          |                                            |                            |                                                                                                    |
|                                   |                          |                                            |                            |                                                                                                    |
|                                   |                          |                                            |                            |                                                                                                    |
|                                   |                          |                                            |                            |                                                                                                    |
|                                   |                          |                                            |                            |                                                                                                    |
|                                   |                          |                                            |                            |                                                                                                    |
|                                   |                          |                                            |                            |                                                                                                    |
|                                   |                          |                                            |                            |                                                                                                    |
|                                   | tax assessed in Times in | KARTYAN - Wire                             | tess > Tummery - fime      | hi 1 Next -                                                                                                    |
|                                   | 4                        | - WO - 2 - 2 - 2 - 2 - 2 - 2 - 2 - 2 - 2 - | Martin Charles and a state | And a second second sec |

#### Step 6

Check the information again.

| DMHESTRATOR'S MARENE      | - B. Status           | SZ Waant                            | 11 Advanced    | + Logist |
|---------------------------|-----------------------|-------------------------------------|----------------|----------|
|                           |                       |                                     |                |          |
| (2. Setup Waant - Summary |                       |                                     |                | [1397    |
|                           | Please confi          | im the information                  | below          |          |
|                           | [WAll Setting]        |                                     |                |          |
|                           | WAN Interface         | ADISL, WARM                         |                |          |
|                           | WAN Type              | Bridge Mode with<br>- Dynamic IP Ad | n NAT<br>dress |          |
|                           | Host Name             |                                     |                |          |
|                           | WAN's MAC Address     | ÷                                   |                |          |
|                           | [ Vilveless Setting ] |                                     |                |          |
|                           | Whrefese              | Enable                              |                |          |
|                           | \$510                 | arrive                              |                |          |
|                           | Channel               | .91                                 |                |          |
|                           | Authentication        | Auto (Open/Shar                     | ed)            |          |
|                           | Encryption            | None                                |                |          |
|                           | Cito you want         | to proceed the network t            | waterag7       |          |

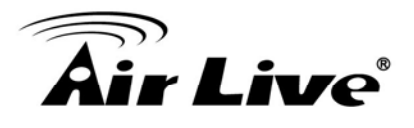

**Step 7** System is applying the setting.

| Air Live                      |                  | WN-220AR                | M Wireless 11N 15      | (www.airtive.com<br>0Mbps ADSL2+M Route |
|-------------------------------|------------------|-------------------------|------------------------|-----------------------------------------|
| ADMINISTRATOR'S MAIN MENU     | - Status         | Wizard                  | Advanced               | + Logout                                |
|                               |                  |                         |                        |                                         |
|                               |                  |                         |                        |                                         |
| Setup Wizard - Apply settings |                  |                         |                        | (DRT)                                   |
|                               |                  |                         |                        | 10001                                   |
|                               |                  |                         |                        |                                         |
|                               |                  |                         |                        |                                         |
|                               |                  |                         |                        |                                         |
|                               |                  |                         |                        |                                         |
|                               | System           | is applying the setting | gs.                    |                                         |
|                               | Ple              | ase wait 37 seconds     |                        |                                         |
|                               |                  |                         |                        |                                         |
|                               |                  |                         |                        |                                         |
|                               |                  |                         |                        |                                         |
|                               |                  |                         |                        |                                         |
|                               |                  |                         |                        |                                         |
| <back [="" start=""> P</back> | assword > Time > | LAN/WAN > Wirele        | ess > Summary > Finist | M ] Finish                              |
| L                             |                  |                         |                        |                                         |

# Step 8

Click finish to complete it.

| Air Live                      |                          | WN-220AF      | M Wireless 11N 15           | (www.airlive.<br>0Mbps ADSL2+M Ro |
|-------------------------------|--------------------------|---------------|-----------------------------|-----------------------------------|
| ADMINISTRATOR'S MAIN MENU     | - Status                 | Wizard        | Cil Advanced                | Logout                            |
|                               |                          |               |                             |                                   |
|                               |                          |               |                             |                                   |
| Setup Wizard - Apply settings |                          |               |                             | [EXIT]                            |
|                               |                          |               |                             |                                   |
|                               |                          |               |                             |                                   |
|                               |                          |               |                             |                                   |
|                               |                          |               |                             |                                   |
|                               |                          |               |                             |                                   |
|                               | Configu                  | ration is Com | pleted.                     |                                   |
|                               | Configue<br>Please club  | ration is Com | pleted.                     |                                   |
|                               | Configue<br>Please did   | ration is Com | pleted.                     |                                   |
|                               | Configue<br>Please click | ration is Com | <b>pleted.</b><br>us page.  |                                   |
|                               | Configue<br>Please dick  | ration is Com | <b>pleted.</b><br>Lus page. |                                   |
|                               | Configur<br>Please click | ration is Com | <b>pleted.</b><br>us page.  |                                   |
|                               | Configu<br>Please did    | ration is Com | <b>pleted.</b><br>us page.  |                                   |

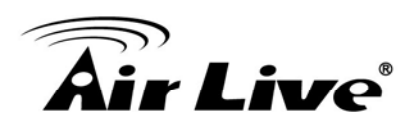

# 3

# Configuration

# 3.1 Login Web UI

Whenever you want to configure your network or this device, you can access the Configuration Menu by opening the web-browser and typing in the IP Address of the device. The default IP Address is: 192.168.1.254.

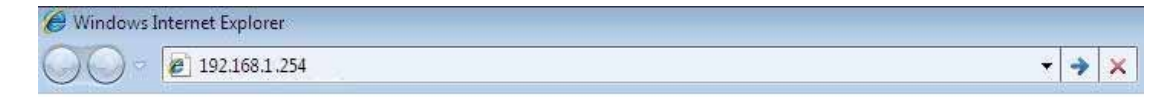

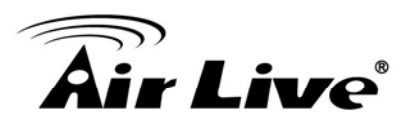

| ER'S MAIN MENU                        | Status     |                      |                      |
|---------------------------------------|------------|----------------------|----------------------|
| System P                              | assword :  | (default: airlive)   | ogin                 |
| IPv4 System Status                    |            |                      | [ Help               |
| Item                                  | N          | /AN Status           | Sidenote             |
| Remaining Lease Time                  |            | -                    |                      |
| IP Address                            |            | 0.0.0.0              |                      |
| Subnet Mask                           |            | 0.0.0.0              |                      |
| Gateway                               |            | 0.0.0.0              |                      |
| Domain Name Server                    | 0.0        | .0.0 , 0.0.0.0       |                      |
| ADSL Connection (DownStream/UpStream) | Dis        | sconnected.          | Bridge Mode with NAT |
| IPv6 System Status                    |            |                      |                      |
| Item                                  | N          | /AN Status           | Sidenote             |
| WAN IPv6 Address                      |            | 1                    | Static IPv6          |
| WAN Link-Local Address                |            |                      |                      |
| LAN IPv6 Address                      |            | /64                  |                      |
| LAN IPv6 Link-Local Address           | fe80::24f: | 67ff:feff:a00f64 /64 |                      |
| Link Status                           |            | -                    |                      |
| Wireless Status                       |            |                      |                      |
| Item                                  | w          | LAN Status           | Sidenote             |
| Wireless mode                         |            | Enable               | (B/G/N Mixed)        |
| SSID                                  |            | airlive              |                      |
| Channel                               |            | 11                   |                      |
| Security                              |            | Auto                 | (None)               |
| Statistics Information                |            |                      |                      |
| Statistics of WAN                     |            | Inbound              | Outbound             |
| Octets                                |            | 0                    | 0                    |
| Unicast packets                       |            | 0                    | 0                    |
| Multicast packets                     |            | 0                    | 0                    |
|                                       |            | to a h               |                      |

Enter the default password "airlive" in the System Password and then click 'login' button.

| <b>Air Live</b>  | (www.airlive.com)<br>WN-220ARM Wireless 11N 150Mbps ADSL2+M Router |
|------------------|--------------------------------------------------------------------|
| USER'S MAIN MENU | -i Status                                                          |
|                  | System Password : (default: airlive) Login                         |

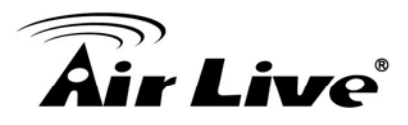

Afterwards, select 'Advanced' indicated in the user interface for further configuring this device. In the "Advanced" page, it could be categorized several sections, respectively Basic Setting, Forwarding Rules, Security Setting, NAS and Advanced Setting.

# 3.2 Basic Setting

There are four options: Network Setup, DHCP Server, Wireless and Change Password.

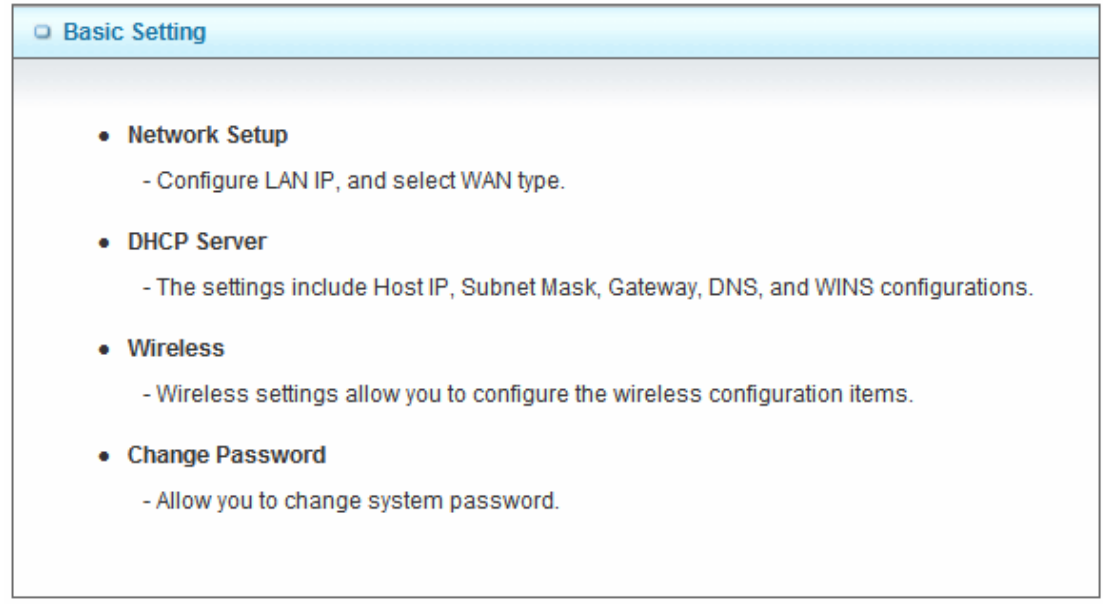

#### 3.2.1 Network Setup

There are two ways to configure the network, respectively LAN Setup and Internet setup.

## 3.2.2 LAN Type

| LAN Setup                       |               |  |  |  |
|---------------------------------|---------------|--|--|--|
| Item Setting                    |               |  |  |  |
| LAN IP Address                  | 192.168.1.254 |  |  |  |
| <ul> <li>Subnet Mask</li> </ul> | 255.255.255.0 |  |  |  |

 LAN IP Address: The local IP address of this device. The computer on your network must use the LAN IP address of this device as their Default Gateway. You can change it if necessary.

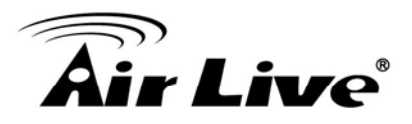

2. **Subnet Mask:** Input your Subnet mask. (All devices in the network must have the same subnet mask.) The default subnet mask is 255.255.255.0.

## 3.2.2.1 Internet Setup

1. WAN Interface: Select ADSL WAN or Wireless WAN to continue.

#### A. Ethernet Over ATM with Static IP

| Internet Setup                    | [Help]                                        |
|-----------------------------------|-----------------------------------------------|
| WAN Interface                     | ADSL WAN                                      |
| WAN Type                          | Ethernet Over ATM (RFC 1483 Bridged) with NAT |
| ► IP Mode                         | Dynamic IP Address 💌                          |
| Host Name                         | (optional)                                    |
| ► ISP registered MAC Address      | Clone                                         |
| Connection Control                | Connect-on-Demand                             |
| NAT disable                       | Enable                                        |
| Data Encapsulation                | VCMux                                         |
| VPI Number                        | 0 (range: 0~255)                              |
| VCI Number                        | 33 (range: 1~65535)                           |
| <ul> <li>Schedule type</li> </ul> | UBR                                           |
|                                   | Save Undo                                     |

2. WAN Type: WAN connection type of your ISP. You can click WAN Type combo button to

choose a correct one from the following options:

- Ethernet Over ATM(RFC1483 Bridged) with NAT
- IP over ATM(RFC 1483 Routed)
- PPP over Ethernet
- PPP over ATM

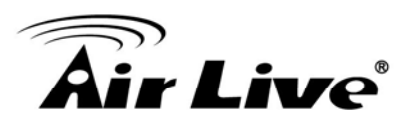

- 3. Activate WWAN for Auto-failover : Once you enable this function, you have to input WWAN information for 3G Auto-Backups (see as WWAN 3G portion). Host Name : ISP host name
- 4. PPPoA Account: input your account
- 5. **PPPoA Password**: input your password
- 6. Primary DNS and Secondary DNS
- 7. ISP registered MAC Address
- 8. **Connection Control:** you can choose Connect-on-demand, Auto Reconnect (always-on) and Manually.
- 9. Maximum idle time : 600 seconds
- 10. **NAT disable:** If you enable this option, the device would not transfer the LAN IP to WAN IP, it will behave like a pure router.
- 11. Data Encapsulation: Vc-MUX and LLC, these two options depend on your ISP setting.
- 12. VPI and VCI, Schedule Type: these values depend on your ISP setting.

#### B. Dynamic IP Address

| Internet Setup             | [Help]                                          |
|----------------------------|-------------------------------------------------|
| ► WAN Interface            | ADSL WAN                                        |
| ► WAN Type                 | Ethernet Over ATM (RFC 1483 Bridged) with NAT 🔽 |
| ► IP Mode                  | Dynamic IP Address 🕶                            |
| ▶ Host Name                | (optional)                                      |
| ISP registered MAC Address | Clone                                           |
| Connection Control         | Connect-on-Demand                               |
| NAT disable                | Enable                                          |
| Data Encapsulation         | VCMux 🗸                                         |
| VPI Number                 | 0 (range: 0~255)                                |
| VCI Number                 | 33 (range: 1~65535)                             |
| Schedule type              | UBR                                             |
|                            | Save Undo                                       |

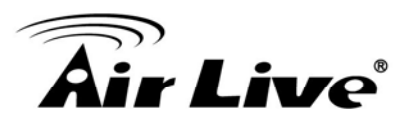

- Activate WWAN for Auto-Failover: With this function enabled, when the Ethernet WAN
  connection is broken, the device will automatically activate the WWAN connection and
  keep you connected to internet with the alternative WWAN broadband service. Meanwhile,
  if the device detected that the Ethernet WAN connection is recovered, your broadband
  connection will be switched to use the Ethernet WAN service.
- 2. Host Name: Optional, required by some ISPs, for example, @Home.
- 3. ISP registered MAC Address: Enter MAC address of your ISP. (Optional)
- 4. **Connection Control**: There are 3 modes to select:

(1) **Connect-on-demand:** The device will link up with ISP when the clients send outgoing packets.

(2) **Auto Reconnect (Always-on)**: The device will link with ISP until the connection is established.

(3) **Manually:** The device will not make the link until someone clicks the connect-button in the Status-page.

5. **NAT disable:** The device would not send private IP to other LAN PC if you select disable.

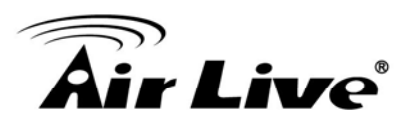

#### C. PPP over Ethernet

| Internet Setup                    | [ Help ]            |  |  |  |
|-----------------------------------|---------------------|--|--|--|
| ► WAN Interface                   | ADSL WAN            |  |  |  |
| ► WAN Type                        | PPP over Ethernet   |  |  |  |
| IPv6 Dualstack                    | ✓ Enable            |  |  |  |
| PPPoE Account                     |                     |  |  |  |
| PPPoE Password                    |                     |  |  |  |
| Primary DNS                       |                     |  |  |  |
| Secondary DNS                     |                     |  |  |  |
| Maximum Idle Time                 | 600 seconds         |  |  |  |
| PPPoE Service Name                | (optional)          |  |  |  |
| Assigned IP Address               | (optional)          |  |  |  |
| ► MTU                             | 0 (0 is auto)       |  |  |  |
| ▶ NAT disable                     | Enable              |  |  |  |
| Data Encapsulation                | VCMux 🕶             |  |  |  |
| VPI Number                        | 0 (range: 0~255)    |  |  |  |
| VCI Number                        | 33 (range: 1~65535) |  |  |  |
| <ul> <li>Schedule type</li> </ul> | UBR                 |  |  |  |
| Save Undo                         |                     |  |  |  |

- Activate WWAN for Auto-Failover: With this function enabled, when the Ethernet WAN connection is broken, the device will automatically activate the WWAN connection and keep you connected to internet with the alternative WWAN broadband service. Meanwhile, if the device detected that the Ethernet WAN connection is recovered, your broadband connection will be switched to use the Ethernet WAN service.
- PPPoE Account and Password: The account and password your ISP assigned to you.
   For security, this field appears blank. If you don't want to change the password, leave it blank.

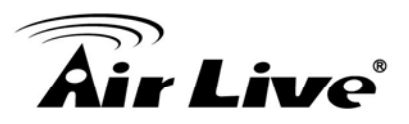

- 3. Connection Control: There are 3 modes to select:
- (1) **Connect-on-demand**: The device will link up with ISP when the clients send outgoing packets.
- (2) **Auto Reconnect (Always-on):** The device will link with ISP until the connection is established.
- (3) **Manually:** The device will not make the link until someone clicks the connect-button in the Status-page.
- 4. **Maximum Idle Time**: the amount of time of inactivity before disconnecting your PPPoE session. Set it to zero or enable "Auto-reconnect" to disable this feature.
- 5. **PPPoE Service Name**: Optional. Input the service name if your ISP requires it. Otherwise, leave it blank.
- 6. Assigned IP Address: It is required by some ISPs. (Optional)
- Maximum Transmission Unit (MTU): Most ISP offers MTU value to users. The default MTU value is 0 (auto).
- 8. **NAT disable:** The device would not send private IP to other LAN PC if you select disable.

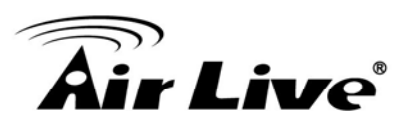

#### D. PPPoA

| Internet Setup                    | [Help]              |  |  |  |
|-----------------------------------|---------------------|--|--|--|
| WAN Interface                     | ADSL WAN            |  |  |  |
| ► WAN Type                        | PPP over ATM        |  |  |  |
| Dualstack                         | ✓ Enable            |  |  |  |
| PPPoA Account                     |                     |  |  |  |
| PPPoA Password                    |                     |  |  |  |
| Primary DNS                       |                     |  |  |  |
| Secondary DNS                     |                     |  |  |  |
| Maximum Idle Time                 | 600 seconds         |  |  |  |
| <ul> <li>Service Name</li> </ul>  | (optional)          |  |  |  |
| Assigned IP Address               | (optional)          |  |  |  |
| ► MTU                             | 0 (0 is auto)       |  |  |  |
| NAT disable                       | Confirm             |  |  |  |
| Data Encapsulation                | VCMux 🕶             |  |  |  |
| VPI Number                        | 0 (range: 0~255)    |  |  |  |
| VCI Number                        | 33 (range: 1~65535) |  |  |  |
| <ul> <li>Schedule type</li> </ul> | UBR                 |  |  |  |
| Save Undo                         |                     |  |  |  |

- 1. LAN IP Address: The local IP address of this device. The computer on your network must use the LAN IP address of this device as their Default Gateway. You can change it if necessary.
- 2. PPPoA Account ,Password, Primary and Secondary DNS:

Enter the proper settings provided by your ISP.

- 3. Connection Control: There are 3 modes to select:
- (1) **Connect-on-demand**: The device will link up with ISP when the clients send outgoing packets.
- (2) **Auto Reconnect (Always-on):** The device will link with ISP until the connection is established.

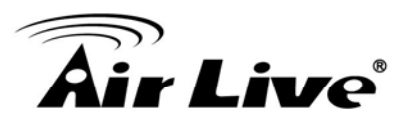

- (3) Manually: The device will not make the link until someone clicks the connect-button in the Status-page.
- 4. Maximum Idle Time: the time of no activity to disconnect your PPTP session. Set it to zero or enable "Auto-reconnect" to disable this feature. If Auto-reconnect is enabled, this device will connect with ISP automatically after system is restarted or connection is dropped.
- 5. **Service Name:** Sometimes your ISP would give you a specified service name to dial-up.
- 6. Assigned IP Address: If your ISP give you a specified IP address, fill it here.
- 7. **Maximum Transmission Unit (MTU)**: Most ISP offers MTU value to users. The default MTU value is 0 (auto).
- 8. **NAT disable:** If you enable this option, the device would not transfer the LAN IP to WAN IP, it will behave like a pure router.
- 9. Data Encapsulation: Vc-MUX and LLC, these two options depend on your ISP setting.
- 10. VPI and VCI, Schedule Type: these values depend on your ISP setting.

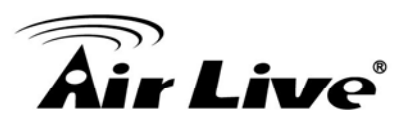

# 3.2.2 DHCP Server

| DHCP Server                                 |                     |  |
|---------------------------------------------|---------------------|--|
| Item                                        | Setting             |  |
| DHCP Server                                 | ◯ Disable ④ Enable  |  |
| IP Pool Starting Address                    | 100                 |  |
| IP Pool Ending Address                      | 200                 |  |
| ▶ Lease Time                                | 86400 Seconds       |  |
| Domain Name                                 |                     |  |
| DHCP Relay                                  | Disable      Enable |  |
| DHCP Server IP                              |                     |  |
| Save Undo More>> Clients List Fixed Mapping |                     |  |

- 1. **DHCP Server:** Choose either **Disable** or **Enable**. If you enable the DHCP Server function, the following settings will be effective.
- 2. **IP Pool Starting/Ending Address:** Whenever there is a request, the DHCP server will automatically allocate an unused IP address from the IP address pool to the requesting computer. You must specify the starting / ending address of the IP address pool.
- 3. Lease Time: DHCP lease time to the DHCP client.
- Domain Name: Optional, this information will be passed to the clients.
   Press "More>>" and you can find more settings.
- Primary DNS/Secondary DNS: Optional. This feature allows you to assign a DNS Servers
- Primary WINS/Secondary WINS: Optional. This feature allows you to assign a WINS Servers
- Gateway: Optional. Gateway Address would be the IP address of an alternate Gateway. This function enables you to assign another gateway to your PC, when DHCP server offers an IP to your PC.

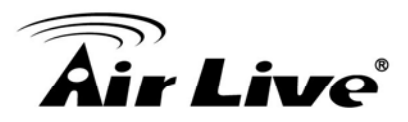

Press "Clients List" and the list of DHCP clients will be shown consequently.

| DHCP Clients List |                                   |                   |       |               |        |  |  |  |
|-------------------|-----------------------------------|-------------------|-------|---------------|--------|--|--|--|
| IP Address        | Host Name                         | MAC Address       | Туре  | Lease<br>Time | Select |  |  |  |
| 192.168.1.100     | CPCB0069                          | 00-40-92-72-16-94 | Wired | 23:58:28      |        |  |  |  |
|                   | Delete Back Refresh Fixed Mapping |                   |       |               |        |  |  |  |

Press "**Fixed Mapping**" and the DHCP Server will reserve the special IP for designated MAC address.

| Fixed Mapping [Help]                   |                                    |            |        |  |  |  |
|----------------------------------------|------------------------------------|------------|--------|--|--|--|
| DHCP clients select one 🔽 Copy to ID 💌 |                                    |            |        |  |  |  |
| ID                                     | MAC Address                        | IP Address | Enable |  |  |  |
| 1                                      |                                    |            |        |  |  |  |
| 2                                      |                                    |            |        |  |  |  |
| 3                                      |                                    |            |        |  |  |  |
| 4                                      |                                    |            |        |  |  |  |
| 5                                      |                                    |            |        |  |  |  |
| 6                                      |                                    |            |        |  |  |  |
| 7                                      |                                    |            |        |  |  |  |
| 8                                      |                                    |            |        |  |  |  |
| 9                                      |                                    |            |        |  |  |  |
| 10                                     |                                    |            |        |  |  |  |
|                                        | << Previous Next >> Save Undo Back |            |        |  |  |  |

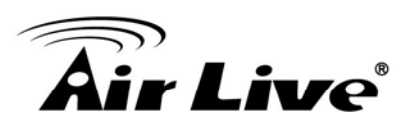

# 3.2.3 Wireless Setting

| Air Live                  |                   | w                | I-220ARI                            | <b>VI</b> Wireless 11N | 150Mbps ADSL | w.airlive.com)<br>2+M Router |
|---------------------------|-------------------|------------------|-------------------------------------|------------------------|--------------|------------------------------|
| ADMINISTRATOR'S MAIN MENU | ¥                 | Wizard           | Advanced                            | ► Logo                 | ut           |                              |
| BASIC SETTING             | SFORWARDING RULES | 😒 SEC            | CURITY SETTING                      |                        |              | х                            |
| Network Setup             | Wireless Setting  |                  |                                     |                        |              | [Help]                       |
| DHCP Server               | Item              |                  |                                     | Setting                | g            |                              |
| • Wireless                | ▶ Wireless Module |                  | ⊙ Enable ○ [                        | Disable                |              |                              |
| Change Password           | Network ID(SSID)  |                  | airlive                             |                        |              |                              |
|                           | SSID Broadcast    |                  | ● Enable ○ Disable                  |                        |              |                              |
|                           | Channel           |                  | 11 💌                                |                        |              |                              |
|                           | Wireless Mode     |                  | B/G/N mixed 💌                       |                        |              |                              |
|                           | Authentication    |                  | Auto                                |                        |              |                              |
| ► Encryption              |                   |                  | None 💌                              |                        |              |                              |
|                           | S<br>WPS S        | ave Undo Setup \ | WDS Setting<br>Wireless Client List |                        |              |                              |

Wireless settings allow you to set the wireless configuration items.

- 1. Wireless Module: You can enable or disable wireless function.
- Network ID (SSID): Network ID is used for identifying the Wireless LAN (WLAN). Client stations can roam freely over this device and other Access Points that have the same Network ID. (The factory default setting is "default")
- 3. **SSID Broadcast:** The router will broadcast beacons that have some information, including SSID so that wireless clients can know how many AP devices by scanning the network. Therefore, if this setting is configured as "Disable", the wireless clients can not find the device from beacons.
- 4. **Channel:** The radio channel number. The permissible channels depend on the Regulatory Domain. The factory default setting is as the following: channel 6 for North America; channel 7 for European (ETSI); channel 7 for Japan.
- 5. Wireless Mode: Choose "B/G mixed", "B only", "G only", "N only", "G/N mixed" or "B/G/N mixed". The factory default setting is "B/G/N mixed".
- 6. Authentication mode: You may select one of the following authentications to secure your wireless network: Open, Shared, Auto, WPA-PSK, WPA, WPA2-PSK, WPA2,

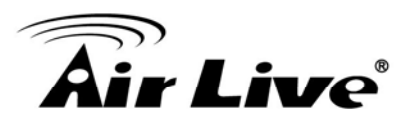

#### WPA-PSK/WPA2-PSK, or WPA /WPA2.

| Wireless Setting     [Help]         |                                                                                      |
|-------------------------------------|--------------------------------------------------------------------------------------|
| Item                                | Setting                                                                              |
| <ul> <li>Wireless Module</li> </ul> | ● Enable ○ Disable                                                                   |
| Network ID(SSID)                    | airlive                                                                              |
| <ul> <li>SSID Broadcast</li> </ul>  | € Enable ○ Disable                                                                   |
| Channel                             | 11                                                                                   |
| Wireless Mode                       | B/G/N mixed                                                                          |
| Authentication                      | Auto                                                                                 |
| Encryption                          | Open<br>Shared                                                                       |
| S<br>WPS S                          | WPA-PSK g<br>WPA<br>WPA2-PSK<br>WPA2-PSK<br>WPA2<br>WPA-PSK / WPA2-PSK<br>WPA / WPA2 |

#### Open

Open system authentication simply consists of two communications. The first is an authentication request by the client that contains the station ID (typically the MAC address). This is followed by an authentication response from the AP/router containing a success or failure message. An example of when a failure may occur is if the client's MAC address is explicitly excluded in the AP/router configuration.

#### Shared

Shared key authentication relies on the fact that both stations taking part in the authentication process have the same "shared" key or passphrase. The shared key is manually set on both the client station and the AP/router. Three types of shared key authentication are available today for home or small office WLAN environments.

#### Auto

The AP will Select the Open or Shared by the client's request automatically.

32
# **Air Live**

#### • WPA-PSK

Select Encryption and Pre-share Key Mode If you select HEX, you have to fill in 64 hexadecimal (0, 1, 2...8, 9, A, B...F) digits. If you select ASCII, the length of pre-share key is from 8 to 63. Fill in the key, Ex 12345678

#### • WPA

Check Box was used to switch the function of the WPA. When the WPA function is enabled, the Wireless user must **authenticate** to this router first to use the Network service. RADIUS Server IP address or the 802.1X server's domain-name. Select Encryption and RADIUS Shared Key.

If you select HEX, you have to fill in 64 hexadecimal (0, 1, 2...8, 9, A, B...F) digits.

If you select ASCII, the length of pre-share key is from 8 to 63.

Key value shared by the RADIUS server and this router. This key value is consistent with the key value in the RADIUS server.

#### • WPA2-PSK

WPA2-PSK user AES and TKIP for Same the encryption, the others are same as the WPA2-PSK.

#### • WPA-PSK/WPA2-PSK

Another encryption options for WPA-PSK-TKIP and WPA2-PSK-AES, the others are same as the WPA-PSK.

#### • WPA/WPA2

Another encryption options for WPA-TKIP and WPA2-AES, the others are same the WPA.

Press "WDS Setting" and It allows PC to get connected to wireless network within the area.

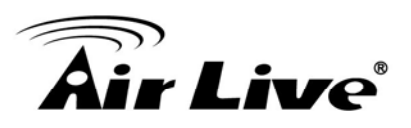

| WDS Setting                           | [ Help ]           |  |  |  |
|---------------------------------------|--------------------|--|--|--|
| Item                                  | Setting            |  |  |  |
| <ul> <li>Wireless Bridging</li> </ul> | ○ Enable ④ Disable |  |  |  |
| Remote AP MAC 1                       |                    |  |  |  |
| Remote AP MAC 2                       |                    |  |  |  |
| Remote AP MAC 3                       |                    |  |  |  |
| Remote AP MAC 4                       |                    |  |  |  |
| Save Undo Back                        |                    |  |  |  |

- 1. Wireless Bridging: You could enable this function by selecting "Enable".
- 2. Remote AP MAC 1~Remote AP MAC 2: Enter the wireless MAC into the blank.
- 3. **Encryption type:** Select the appropriate category. Once you set up that type of encryption, second LAN PC must enter the same encryption type as the first one.
- 4. **Encryption key:** Set up encryption key based on the rule of encryption type. Once you set up encryption, second LAN PC must enter the same encryption type as the first one.

Press "**WPS Setup**", you can configure and enable the easy setup feature WPS (Wi-Fi Protection Setup) for your wireless network.

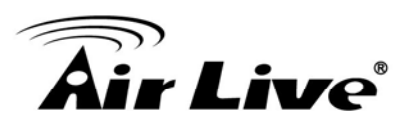

| Wi-Fi Protected Setup             |                           |  |  |  |
|-----------------------------------|---------------------------|--|--|--|
| Item                              | Setting                   |  |  |  |
| ▶ WPS                             | ● Enable ○ Disable        |  |  |  |
| ► AP PIN                          | 67526567 Generate New PIN |  |  |  |
| Config Mode                       | Registrar 🕶               |  |  |  |
| <ul> <li>Config Status</li> </ul> | CONFIGURED Release        |  |  |  |
| Config Method                     | Push Button 🗸             |  |  |  |
| WPS status                        | NOUSED                    |  |  |  |
| Save Trigger Cancel               |                           |  |  |  |

- 1. **WPS:** You can enable this function by selecting "Enable". WPS offers a safe and easy way to allow the wireless clients connected to your wireless network.
- 2. **AP PIN**: You can press Generate New Pin to get an AP PIN.
- 3. Config Mode: Select your config Mode from "Registrar" or "Enrollee".
- 4. **Config Status**: It shows the status of your configuration.
- 5. **Config Method**: You can select the Config Method here from "Pin Code" or "Push Button".
- WPS status: According to your setting, the status will show "Start Process" or "No used".Press "Wireless Clients List" and the list of wireless clients will be shown consequently.

| Wireless Clients List |              |
|-----------------------|--------------|
| ID                    | MAC Address  |
|                       | Back Refresh |

# 3.2.4 Change Password

| Change Password                  |         |  |  |  |
|----------------------------------|---------|--|--|--|
| Item                             | Setting |  |  |  |
| <ul> <li>Old Password</li> </ul> |         |  |  |  |
| New Password                     |         |  |  |  |
| ▶ Reconfirm                      |         |  |  |  |
| Save Undo                        |         |  |  |  |

You can change the System Password here. We **strongly** recommend you to change the system password for security reason. Click on "Save" to store your settings or click "Undo" to give up the changes.

# 3.3 Forwarding Rules

There are three options: Virtual Sever, Special Application and Miscellaneous.

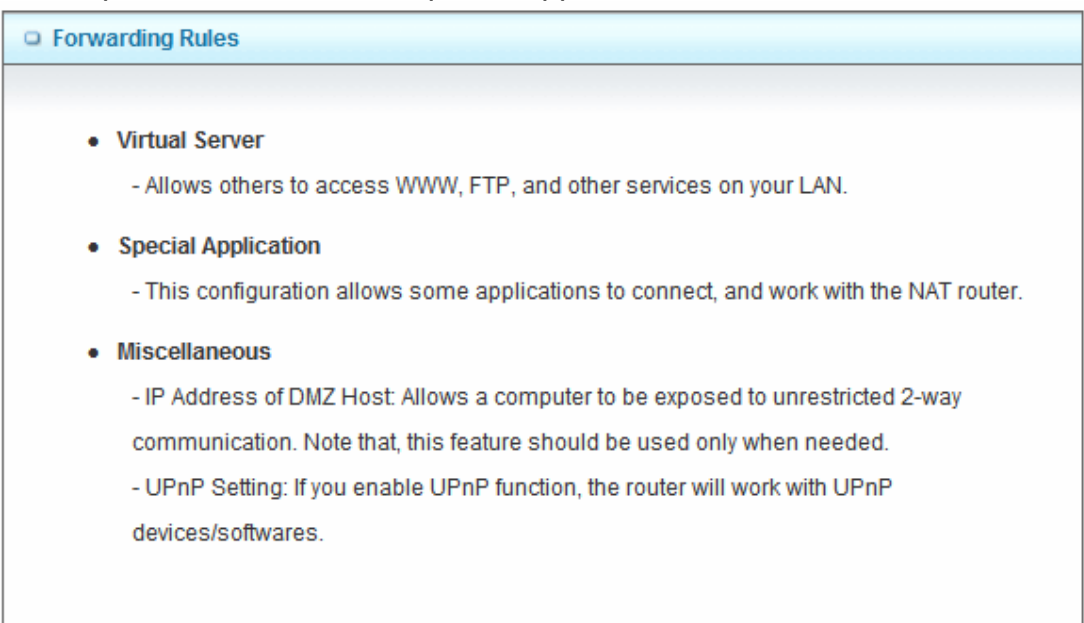

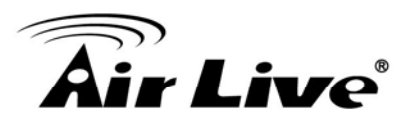

#### 3.3.1 Virtual Server

This product's NAT firewall filters out unrecognized packets to protect your Intranet, so all hosts behind this product are invisible to the outside world. If you wish, you can make some of them accessible by enabling the Virtual Server Mapping.

A virtual server is defined as a **Service Port**, and all requests to this port will be redirected to the computer specified by the **Server IP. Virtual Server** can work with **Scheduling Rules**, and give user more flexibility on Access control. For the details, please refer to **Scheduling Rule**.

| <b>Air Live</b>          |         |              | WN     | -220ARI       | <b>/</b> Wireles | s 11N 150    | www.ai<br>Mbps ADSL2+N | rlive.<br>1 Ro |
|--------------------------|---------|--------------|--------|---------------|------------------|--------------|------------------------|----------------|
| ADMINISTRATOR'S MAIN MEN | U       | -1ii Status  | Ŵ      | Wizard        | Advan            | ced          | ▶ Logout               | _              |
| BASIC SETTING            | Forv    | ARDING RULES | SECU   | IRITY SETTING |                  | NCED SETTING | TOOLBOX                |                |
| Virtual Server           | Virtual | Server       |        |               |                  |              | ſ                      | Helpi          |
| Special AP               |         | Woll         |        | coo select o  | ne 💌 🖸           |              | ~                      |                |
| Miscellaneous            |         | Consistent   | De ete |               |                  | Cashia       | lles Dulat             |                |
| • IP CAM                 | IU A    | Service      | Ports  | Serv          | erip             | Enable       | Use Rule#              | 1              |
|                          | 1       |              |        |               |                  |              | (0) Always 🗸           | 1              |
|                          | 2       |              |        |               |                  |              | (0) Always 🗸           |                |
|                          | 3       |              |        |               |                  |              | (0) Always 🗸           |                |
|                          | 4       |              |        |               |                  |              | (0) Always 🗸           |                |
|                          | 5       |              |        |               |                  |              | (0) Always 🔽           | ]              |
|                          | 6       |              |        |               |                  |              | (0) Always 🗸           |                |
|                          | 7       |              |        |               |                  |              | (0) Always 🗸           | ]              |
|                          | 8       |              |        |               |                  |              | (0) Always 🗸           |                |
|                          | 9       |              |        |               |                  |              | (0) Always 🗸           |                |
|                          | 10      |              |        |               |                  |              | (0) Always 🗸           | ]              |
|                          | 11      |              |        |               |                  |              | (0) Always 🗸           | ]              |
|                          | 12      |              |        |               |                  |              | (0) Always 🗸           | ]              |
|                          | 13      |              |        |               |                  |              | (0) Always 🗸           |                |
|                          | 14      |              |        |               |                  |              | (0) Always 🗸           | ]              |
|                          | 15      |              |        |               |                  |              | (0) Always 🗸           | ]              |
|                          | 16      |              |        |               |                  |              | (0) Always 🗸           | ]              |
|                          | 17      |              |        |               |                  |              | (0) Always 🗸           |                |
|                          | 18      |              |        |               |                  |              | (0) Always 🗸           |                |
|                          | 19      |              |        |               |                  |              | (0) Always 🗸           |                |
|                          | 20      |              |        |               |                  |              | (0) Always 🔽           |                |
|                          |         |              |        | Save          | Undo             |              |                        |                |

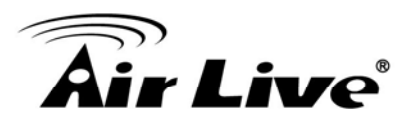

For example, if you have an FTP server (port 21) at 192.168.1.1, a Web server (port 80) at 192.168.1.2, and a VPN server at 192.168.1.6, then you need to specify the following virtual server mapping table:

| Service Port | Server IP   | Enable |
|--------------|-------------|--------|
| 21           | 192.168.1.1 | V      |
| 80           | 192.168.1.2 | V      |
| 1723         | 192.168.1.6 | V      |

Afterwards, click on "Save" to store your settings or click "Undo" to give up the changes.

## 3.3.2 Special Application

Some applications require multiple connections, like Internet games, Video conferencing, Internet telephony, etc. Because of the firewall function, these applications cannot work with a pure NAT router. **The Special Applications** feature allows some of these applications to work with this product. If the mechanism of Special Applications fails to make an application work, try setting your computer as the DMZ host instead.

| Speci                                          | Special Applications     [Help] |                |        |  |  |  |  |
|------------------------------------------------|---------------------------------|----------------|--------|--|--|--|--|
| Popular applications select one 🔽 Copy to ID 💌 |                                 |                |        |  |  |  |  |
| ID                                             | Trigger                         | Incoming Ports | Enable |  |  |  |  |
| 1                                              |                                 |                |        |  |  |  |  |
| 2                                              |                                 |                |        |  |  |  |  |
| 3                                              |                                 |                |        |  |  |  |  |
| 4                                              |                                 |                |        |  |  |  |  |
| 5                                              |                                 |                |        |  |  |  |  |
| 6                                              |                                 |                |        |  |  |  |  |
| 7                                              |                                 |                |        |  |  |  |  |
| 8                                              |                                 |                |        |  |  |  |  |
| Save Undo                                      |                                 |                |        |  |  |  |  |

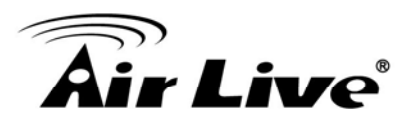

This device provides some predefined settings. Select your application and click "**Copy to**" to add the predefined setting to your list.

- 1. **Trigger:** The outbound port number issued by the application.
- 2. **Incoming Ports**: When the trigger packet is detected, the inbound packets sent to the specified port numbers are allowed to pass through the firewall.

Afterwards, Click on "Save" to store your settings or click "Undo" to give up the changes.

#### 3.3.3 Miscellaneous – DMZ Host & UPnP

| Miscellaneous Items     [Help] |         |        |  |  |
|--------------------------------|---------|--------|--|--|
| Item                           | Setting | Enable |  |  |
| ▶ IP Address of DMZ Host       |         |        |  |  |
| UPnP setting                   |         | ~      |  |  |
| Save Undo                      |         |        |  |  |

#### 1. IP Address of DMZ Host

DMZ (Demilitarized Zone) Host is a host without the protection of firewall. It allows a computer to be exposed to unrestricted 2-way communication for Internet games, Video conferencing, Internet telephony and other special applications.

#### 2. UPnP Setting

The device supports the UPnP function. If the OS of your client computer supports this function, and you enabled it, like Windows XP, you can see the following icon when the client computer gets IP from the device.

Afterwards, click on "Save" to store your settings or click "Undo" to give up the changes.

#### 3.3.4 IP CAM List

| IP CAM List |      |           |             |             |        |      |  |  |
|-------------|------|-----------|-------------|-------------|--------|------|--|--|
| IP Address  | Port | Host Name | MAC Address | Description | Status | Edit |  |  |
|             |      |           |             |             |        |      |  |  |

# 3.4 Security Setting

There are five options: Packet Filters, Domain, URL Blocking, MAC Address Control and Miscellaneous.

| Security Setting                                                                                        |
|----------------------------------------------------------------------------------------------------|
|                                                                                                    |
| Packet Filters     Allows you to control access to a network by analyzing the incoming and outgoing     |
| packets and letting them pass or halting them based on the IP address of the source<br>and destination. |
| Domain Filters                                                                                          |
| - Let you prevent users under this device from accessing specific URLs.                                 |
| URL Blocking                                                                                            |
| - URL Blocking will block LAN computers to connect to pre-defined websites.                             |
| MAC Address Control                                                                                     |
| - MAC Address Control allows you to assign different access right for different users and               |
| to assign a specific IP address to a certain MAC address.                                               |
| Miscellaneous                                                                                           |
| - Remote Administrator Host: In general, only Intranet user can browse the built-in web                 |
| pages to perform administration task. This feature enables you to perform administration                |
| task from remote host.                                                                                  |
| - Administrator Time-out: The amount of time of inactivity before the device will                       |
| automatically close the Administrator session. Set this to zero to disable it.                          |
| - Discard PING from WAN side: When this feature is enabled, hosts on the WAN cannot                     |
| ping the Device.                                                                                        |
|                                                                                                    |

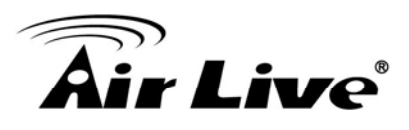

#### 3.4.1 Packet Filters

Packet Filter includes both outbound filter and inbound filter. And they have same way to setting. It enables you to control what packets are allowed to pass the router. Outbound filter applies on all outbound packets. However, inbound filter applies on packets that destined to Virtual Servers or DMZ host only. You can select one of the two filtering policies:

- 1. Allow all to pass except those match the specified rules.
- 2. Deny all to pass except those match the specified rules.

| •            | Outbound Packet Filter     [Help]                                                         |                            |                                      |        |              |  |  |
|--------------|-------------------------------------------------------------------------------------------|----------------------------|--------------------------------------|--------|--------------|--|--|
| Item Setting |                                                                                           |                            |                                      |        |              |  |  |
| <b>،</b> د   | OutboundPacket Filter                                                                     |                            | Enable                               |        |              |  |  |
|              | <ul> <li>Allow all to pass except those</li> <li>Deny all to pass except those</li> </ul> | match the f<br>match the f | following rules.<br>following rules. |        |              |  |  |
| ID           | Source IP                                                                                 | De                         | estination IP : Ports                | Enable | Use rule#    |  |  |
| 1            |                                                                                           |                            | •                                    |        | (0) Always 🔽 |  |  |
| 2            |                                                                                           |                            | •                                    |        | (0) Always 🔽 |  |  |
| 3            |                                                                                           |                            | •                                    |        | (0) Always 🗸 |  |  |
| 4            |                                                                                           |                            | •                                    |        | (0) Always 🔽 |  |  |
| 5            |                                                                                           |                            | •                                    |        | (0) Always 🔽 |  |  |
| 6            |                                                                                           |                            | •                                    |        | (0) Always 🔽 |  |  |
| 7            |                                                                                           |                            | •                                    |        | (0) Always 🔽 |  |  |
| 8            |                                                                                           |                            | :                                    |        | (0) Always 🗸 |  |  |
|              | Save Undo                                                                                 | Inbound                    | Filter MAC Level                     |        |              |  |  |

You can specify 8 rules for each direction: inbound or outbound. For each rule, you can define the following:

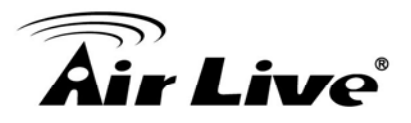

- Source IP address
- Source port
- Destination IP address
- Destination port
- Protocol: TCP or UDP or both.
- Use Rule#

For source or destination IP address, you can define a single IP address (4.3.2.1) or a range of IP addresses (4.3.2.1-4.3.2.254). An empty implies all IP addresses.

For source or destination port, you can define a single port (80) or a range of ports (1000-1999). Add prefix "T" or "U" to specify TCP or UDP protocol. For example, T80, U53, U2000-2999, No prefix indicates both TCP and UDP are defined. An empty implies all port addresses. Packet Filter can work with **Scheduling Rules**, and give user more flexibility on Access control. For Detail, please refer to **Scheduling Rule**.

Each rule can be enabled or disabled individually.

Afterwards, click on "Save" to store your settings or click "Undo" to give up the changes.

#### 3.4.2 Domain Filters

| • D   | Domain Filter     [Help]   |         |          |        |  |  |
|-------|----------------------------|---------|----------|--------|--|--|
|       | Item                       | Setting |          |        |  |  |
| ► Do  | omain Filter               | Enable  |          |        |  |  |
| ► Lo  | g DNS Query                | Enable  |          |        |  |  |
| ▶ Pri | ivilege IP Addresses Range | From    |          |        |  |  |
| ID    | Domain Suffix              |         | Action   | Enable |  |  |
| 1     |                            |         | Drop Log |        |  |  |
| 2     |                            |         | Drop Log |        |  |  |
| 3     |                            |         | Drop Log |        |  |  |
| 4     |                            |         | Drop Log |        |  |  |
| 5     |                            |         | Drop Log |        |  |  |
| 6     |                            |         | Drop Log |        |  |  |
| 7     |                            |         | Drop Log |        |  |  |
| 8     |                            |         | Drop Log |        |  |  |
| 9     |                            |         | Drop Log |        |  |  |
| 10    | * (all others)             |         | Drop Log | -      |  |  |
|       | Save Undo                  |         |          |        |  |  |

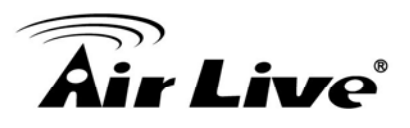

Domain Filter prevents users under this device from accessing specific URLs.

- 1. Domain Filter: Check if you want to enable Domain Filter.
- 2. Log DNS Query: Check if you want to log the action when someone accesses the specific URLs.
- 3. **Privilege IP Address Range**: Setting a group of hosts and privilege these hosts to access network without restriction.
- 4. Domain Suffix: A suffix of URL can be restricted, for example, ".com", "xxx.com".
- 5. Action: When someone is accessing the URL met the domain-suffix, what kind of action you want.

Check "Drop" to block the access. Check "Log" to log these access.

6. **Enable**: Check to enable each rule.

Afterwards, click on "Save" to store your settings or click "Undo" to give up the changes.

#### 3.4.3 URL Blocking

URL blocking will block LAN computers to connect with pre-define Websites. The major difference between "Domain filter" and "URL Blocking" is Domain filter requires user to input suffix (like .com or .org, etc), while URL Blocking requires user to input a keyword only. In other words, Domain filter can block specific website, while URL Blocking can block hundreds of websites by simply a keyword.

| URL Blocking     [Help] |         |         |        |  |
|-------------------------|---------|---------|--------|--|
| Item                    |         | Setting |        |  |
| VRL B                   | locking | Enable  |        |  |
| ID                      |         | URL     | Enable |  |
| 1                       |         |         |        |  |
| 2                       |         |         |        |  |
| 3                       |         |         |        |  |
| 4                       |         |         |        |  |
| 5                       |         |         |        |  |
| 6                       |         |         |        |  |
| 7                       |         |         |        |  |
| 8                       |         |         |        |  |
| 9                       |         |         |        |  |
| 10                      |         |         |        |  |
| [Save] Undo             |         |         |        |  |

1. URL Blocking: Check if you want to enable URL Blocking.

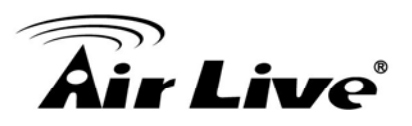

2. **URL**: If any part of the Website's URL matches the pre-defined word, the connection will be blocked.

For example, you can use pre-defined word "sex" to block all websites if their URLs contain pre-defined word "sex".

3. Enable: Check to enable each rule.

Afterwards, click on "Save" to store your settings or click "Undo" to give up the changes.

# 3.4.4 MAC Control

MAC Address Control allows you to assign different access right for different users and to assign a specific IP address to a certain MAC address.

| MAC Address Control                    |               |                                                                                                    | [Help] |        |
|----------------------------------------|---------------|----------------------------------------------------------------------------------------------------|--------|--------|
| Item                                   |               | Setting                                                                                                    |        |        |
| MAC Address Control                    |               | Enable                                                                                                    |        |        |
| Connection control                     |               | Wireless and wired clients with C checked can connect to this device; and allow unspecified MAC addresses to connect. |        | e; and |
| Association control                    |               | Wireless clients with A checked can associate to the wireless LAN; and allow vunspecified MAC addresses to associate. |        | and    |
| DHCP clients select one 🗸 Copy to ID 🗸 |               |                                                                                                    |        |        |
| ID                                     | MAC Address C |                                                                                                    | А      |        |
| 1                                      |               |                                                                                                    |        |        |
| 2                                      |               |                                                                                                    |        |        |
| 3                                      |               |                                                                                                    |        |        |
| 4                                      | 4             |                                                                                                    |        |        |
| 5                                      | 5             |                                                                                                    |        |        |
| << Previous Next >> Save Undo          |               |                                                                                                    |        |        |

1. **MAC Address Control**: Check "Enable" to enable the "MAC Address Control". All of the settings in this page will take effect only when "Enable" is checked.

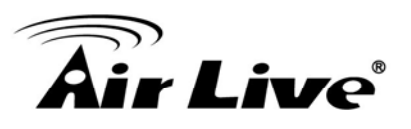

- 2. Connection control: Check "Connection control" to enable the controlling of which wired and wireless clients can connect with this device. If a client is denied to connect with this device, it means the client can't access to the Internet either. Choose "allow" or "deny" to allow or deny the clients, whose MAC addresses are not in the "Control table" (please see below), to connect with this device.
- 3. Association control: Check "Association control" to enable the controlling of which wireless client can associate to the wireless LAN. If a client is denied to associate to the wireless LAN, it means the client can't send or receive any data via this device. Choose "allow" or "deny" to allow or deny the clients, whose MAC addresses are not in the "Control table", to associate to the wireless LAN.

Afterwards, click on "Save" to store your settings or click "Undo" to give up the changes.

## 3.4.5 Miscellaneous

| Miscellaneous Items     [Help]                 |                            |        |  |
|------------------------------------------------|----------------------------|--------|--|
| Item                                           | Setting                    | Enable |  |
| <ul> <li>Administrator Time-out</li> </ul>     | 300 seconds (0 to disable) |        |  |
| Remote Administrator Host : Port               |                            |        |  |
| <ul> <li>Discard PING from WAN side</li> </ul> |                            |        |  |
| <ul> <li>DoS Attack Detection</li> </ul>       |                            |        |  |
| 6                                              | Save Undo                  |        |  |

1. Administrator Time-out: The time of no activity to logout automatically, you may set it to zero to disable this feature.

#### 2. Remote Administrator Host/Port

In general, only Internet user can browse the built-in web pages to perform administration task. This feature enables you to perform administration task from remote host. If this feature is enabled, only the specified IP address can perform remote administration. If the specified IP address is 0.0.0.0, any host can connect with this product to perform administration task. You can use subnet mask bits "/nn" notation to specified a group of trusted IP addresses for example, "10.1.2.0/24".

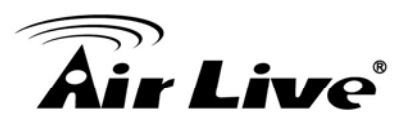

**NOTE**: When Remote Administration is enabled, the web server port will be shifted to 80. You can change web server port to other port, too.

- 3. **Discard PING from WAN side**: When this feature is enabled, any host on the WAN cannot ping this product.
- 4. **DoS Attack Detection**: When this feature is enabled, the router will detect and log the DoS attack coming from the Internet. Currently, the router can detect the following DoS attack: SYN Attack, WinNuke, Port Scan, Ping of Death, Land Attack etc.

Afterwards, click on "Save" to store your settings or click "Undo" to give up the changes.

# 3.5 Advanced Setting

There are seven options: System Log, Dynamic DNS, QoS Rule, SNMP, Routing, System Time and Schedule Rule.

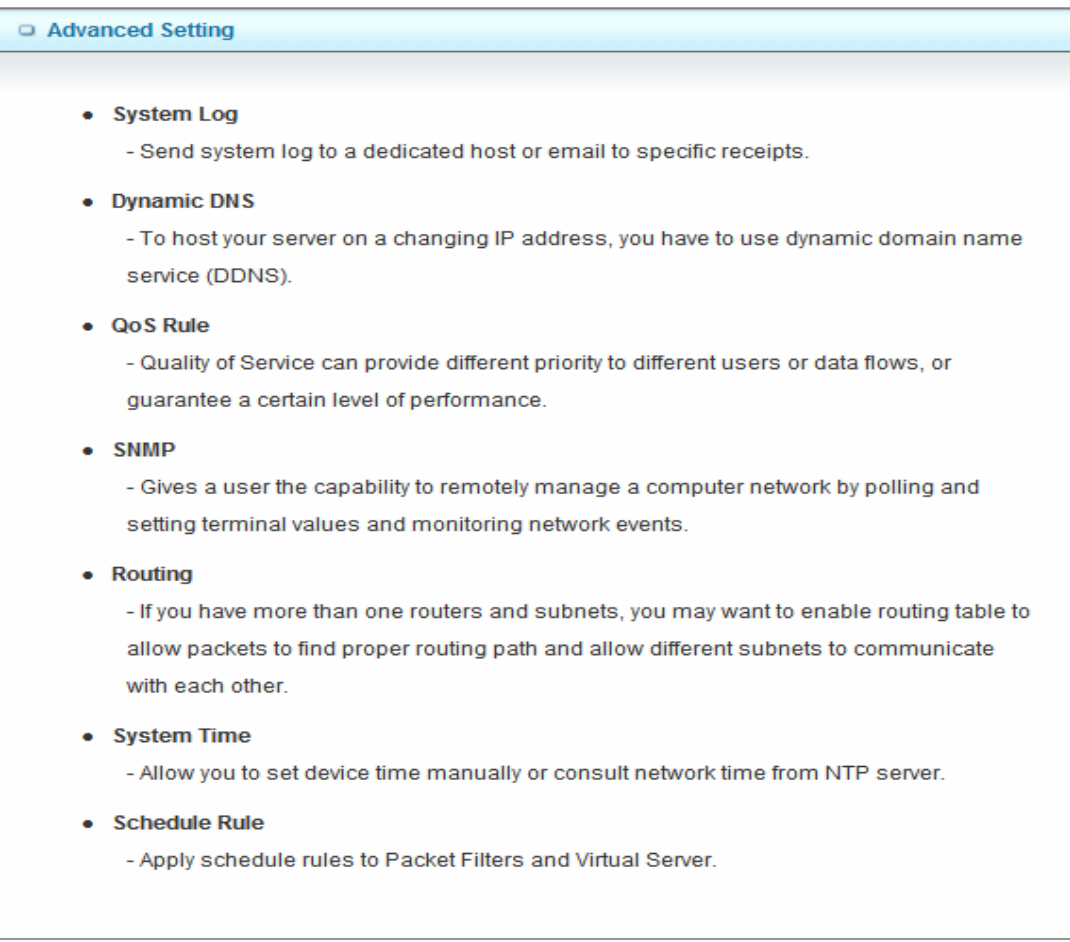

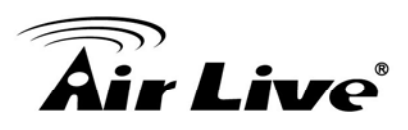

# 3.5.1 System Log

| System Log [Help]                          |         |        |  |
|--------------------------------------------|---------|--------|--|
| Item                                       | Setting | Enable |  |
| IP address for syslogd                     |         |        |  |
| <ul> <li>Setting of Email alert</li> </ul> |         |        |  |
| SMTP Server : port                         | :       |        |  |
| SMTP Username                              |         |        |  |
| SMTP Password                              |         |        |  |
| <ul> <li>E-mail addresses</li> </ul>       |         |        |  |
| <ul> <li>E-mail subject</li> </ul>         |         |        |  |
| Save Undo<br>View Log Email Log Now        |         |        |  |

This page supports two methods to export system logs to specific destination by means of syslog (UDP) and SMTP(TCP). The items you have to setup include:

- IP Address for Syslog: Host IP of destination where syslog will be sent to. Check Enable to enable this function.
- 2. Setting of Email alert: Check if you want to enable Email alert (send syslog via email).
- SMTP Server: Port: Input the SMTP server IP and port, which are connected with ':'. If you do not specify port number, the default value is 25.
   For example, "mail.your\_url.com" or "192.168.1.100:26".
- 4. SMTP Username: Enter the Username offered by your ISP.
- 5. SMTP Password: Enter the User name offered by your ISP.
- 6. **E-mail Addresses:** The recipients are the ones who will receive these logs. You can assign more than 1 recipient, using ';' or ',' to separate these email addresses.
- 7. E-mail Subject: The subject of email alert is optional.

Afterwards, click on "Save" to store your settings or click "Undo" to give up the changes.

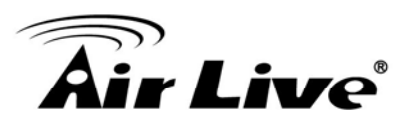

# 3.5.2 Dynamic DNS

To host your server on a changing IP address, you have to use dynamic domain name service (DDNS). Therefore, anyone wishing to reach your host only needs to know the name of it. Dynamic DNS will map the name of your host to your current IP address, which changes each time you connect your Internet service provider.

Before you enable **Dynamic DNS**, you need to register an account on one of these Dynamic DNS servers that we list in **Provider** field.

| Dynamic DNS     [Help                 |                     |  |  |
|---------------------------------------|---------------------|--|--|
| Item                                  | Setting             |  |  |
| ▶ DDNS                                | ⊙ Disable ○ Enable  |  |  |
| Provider                              | DynDNS.org(Dynamic) |  |  |
| ▶ Host Name                           |                     |  |  |
| <ul> <li>Username / E-mail</li> </ul> |                     |  |  |
| Password / Key                        |                     |  |  |
| Save Undo                             |                     |  |  |

- 1. **DDNS:** Select enable if you would like to trigger this function.
- 2. **Provider:** The DDNS provider supports service for you to bind your IP(even private IP) with a certain Domain name. You could choose your favorite provider.
- 3. **Host Name:** Register a domain name to the DDNS provider. The fully domain name is concatenated with hostname(you specify) and a suffix(DDNS provider specifies).
- 4. Username/E-mail: Input username or E-mail based on the DDNS provider you select.
- 5. **Password/Key:** Input password or key based on the DDNS provider you select.

Afterwards, click on "Save" to store your settings or click "Undo" to give up the changes.

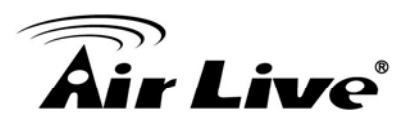

#### 3.5.3 QoS

QoS provide different priority to different users or data flows, or guarantee a certain level of performance.

| QoS Rule  |                    |         |                   |        |           |         |         |              |
|-----------|--------------------|---------|-------------------|--------|-----------|---------|---------|--------------|
| Item      |                    | Setting |                   |        |           |         |         |              |
| ▶ QoS     | Control            |         | Enable            | Enable |           |         |         |              |
| Band      | lwidth of Upstream |         | kb                | ps     | (Kilobits | s per s | second) |              |
| ID        | Local IP : Ports   |         | Remote IP : Ports |        | QoS Pri   | ority   | Enable  | Use Rule#    |
| 1         | :                  |         | -                 |        | High      | ~       |         | (0) Always 🔽 |
| 2         | :                  |         | -                 |        | High      | ~       |         | (0) Always 🗸 |
| 3         |                    |         | -                 |        | High      | •       |         | (0) Always 🔽 |
| 4         |                    |         | :                 |        | High      | <       |         | (0) Always 🔽 |
| 5         |                    |         | :                 |        | High      | ~       |         | (0) Always 🔽 |
| 6         |                    |         |                   |        | High      | ~       |         | (0) Always 🔽 |
| 7         |                    |         | :                 |        | High      | •       |         | (0) Always 🔽 |
| 8         |                    |         | :                 |        | High      | ~       |         | (0) Always 🗸 |
| Save Undo |                    |         |                   |        |           |         |         |              |

- 1. **QoS Control**: Check Enable to enable this function.
- 2. Bandwidth of Upstream: Set the limitation of upstream bandwidth.
- 3. Local IP: Ports: Define the Local IP address and ports of packets.
- 4. Remote IP: Ports: Define the Remote IP address and ports of packets.
- 5. **QoS Priority:** This defines the priority level of the current Policy Configuration. Packets associated with this policy will be serviced based upon the priority level set. For critical applications High or Normal level is recommended. For non-critical applications select a Low level.
- 6. Enable: Check to enable the corresponding QOS rule.

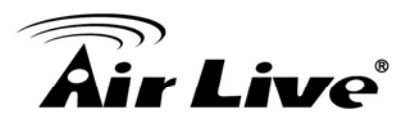

7. **User Rule#**: The QoS rule can work with Scheduling Rule number#. Please refer to the Section 3.4.1.7 Schedule Rule.

Afterwards, Click on "Save" to store your settings or click "Undo" to give up the changes.

#### 3.5.4 SNMP

In brief, SNMP, the Simple Network Management Protocol, is a protocol designed to give a user the capability to remotely manage a computer network by polling and setting terminal values and monitoring network events.

| SNMP Setting     [Help] |              |  |
|-------------------------|--------------|--|
| Item                    | Setting      |  |
| Enable SNMP             | Local Remote |  |
| Get Community           |              |  |
| Set Community           |              |  |
| ▶ IP 1                  |              |  |
| ► IP 2                  |              |  |
| ► IP 3                  |              |  |
| ▶ IP 4                  |              |  |
| SNMP Version            | ⊙ V1 ◯ V2c   |  |
| WAN Access IP Address   |              |  |
| Save Undo               |              |  |

- 1. **Enable SNMP**: You must check "Local", "Remote" or both to enable SNMP function. If "Local" is checked, this device will respond request from LAN. If "Remote" is checked, this device will respond request from WAN.
- 2. Get Community: The community of GetRequest is that this device will respond.
- 3. Set Community: The community of SetRequest is that this device will accept.
- 4. **IP 1, IP 2, IP 3, IP 4**: Enter the IP addresses of your SNMP Management PCs. User has to configure where this device should send SNMP Trap message.

3. Configuration

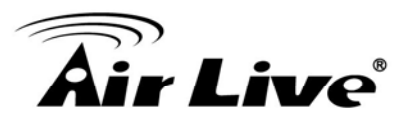

- 5. **SNMP Version**: Select proper SNMP Version that your SNMP Management software supports.
- WAN Access IP Address: If you want to limit the remote SNMP access to specific computer, please enter the PC's IP address. The default value is 0.0.0.0, and it means that any Internet connected computer can get some information of the device with SNMP protocol.

Afterwards, click on "Save" to store your settings or click "Undo" to give up the changes.

#### 3.5.5 Routing

If you have more than one routers and subnets, you will need to enable routing table to allow packets to find proper routing path and allow different subnets to communicate with each other. The routing table allows you to determine which physical interface addresses are utilized for outgoing IP data grams.

| •               | Routing Table [Help] |                       |         |     |        |  |  |
|-----------------|----------------------|-----------------------|---------|-----|--------|--|--|
| Item            |                      | Setting               |         |     |        |  |  |
| Dynamic Routing |                      | ⊙ Disable ◯ RIPv1 ◯ R | IPv2    |     |        |  |  |
| ► S             | tatic Routing        | ⊙ Disable ○ Enable    |         |     |        |  |  |
| ID              | Destination          | Subnet Mask           | Gateway | Нор | Enable |  |  |
| 1               |                      |                       |         |     |        |  |  |
| 2               |                      |                       |         |     |        |  |  |
| 3               |                      |                       |         |     |        |  |  |
| 4               |                      |                       |         |     |        |  |  |
| 5               |                      |                       |         |     |        |  |  |
| 6               |                      |                       |         |     |        |  |  |
| 7               |                      |                       |         |     |        |  |  |
| 8               |                      |                       |         |     |        |  |  |
| Save Undo       |                      |                       |         |     |        |  |  |

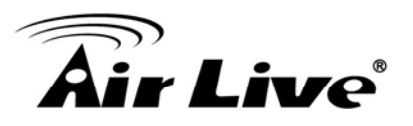

- 1. **Dynamic Routing**: Routing Information Protocol (RIP) will exchange information about destinations for computing routes throughout the network. Please select RIPv2 only if you have different subnets in your network. Otherwise, please select RIPv1 if you need this protocol.
- Static Routing: For static routing, you can specify up to 8 routing rules. You can enter the destination IP address, subnet mask, gateway, and hop for each routing rule, and then enable or disable the rule by checking or un-checking the Enable checkbox. Afterwards, click on "Save" to store your settings or click "Undo" to give up the changes.

#### 3.5.6 System Time

| System Time     [He                                                                                        |                                    |  |  |
|----------------------------------------------------------------------------------------------------|------------------------------------|--|--|
| Item                                                                                                    | Setting                            |  |  |
| Time Zone                                                                                                  | (GMT+08:00) Taipei                 |  |  |
| <ul> <li>Auto-Synchronization</li> </ul>                                                                   | Enable Time Server (RFC-868): Auto |  |  |
| Save         Undo           Sync with Time Server         Sync with my PC (Friday April 15, 2011 17:29:18) |                                    |  |  |

- 1. Time Zone: Select a time zone where this device locates.
- 2. **Auto-Synchronization**: Check the "Enable" checkbox to enable this function. Besides, you can select a NTP time server to consult UTC time.
- 3. **Sync with Time Server**: Click on the button if you want to set Date and Time by NTP Protocol .
- 4. **Sync with my PC**: Click on the button if you want to set Date and Time using PC's Date and Time.

Afterwards, click on "Save" to store your settings or click "Undo" to give up the changes.

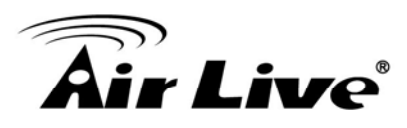

# 3.5.7 Scheduling

You can set the schedule time to decide which service will be turned on or off.

| Schedule Rule [Help]                  |              |         |         |  |
|---------------------------------------|--------------|---------|---------|--|
| Item                                  |              | Setting |         |  |
| ▶ Schedule                            |              | Enable  |         |  |
| Rule#                                 | e# Rule Name |         | Action  |  |
| 1                                     |              |         | New Add |  |
| 2                                     |              |         | New Add |  |
| 3                                     |              |         | New Add |  |
| 4                                     |              |         | New Add |  |
| 5                                     |              |         | New Add |  |
| 6                                     |              |         | New Add |  |
| 7                                     |              |         | New Add |  |
| 8                                     |              |         | New Add |  |
| 9                                     |              |         | New Add |  |
| 10                                    |              |         | New Add |  |
| << Previous Next >> Save Add New Rule |              |         |         |  |

- 1. **Schedule**: Check to enable the schedule rule settings.
- Add New Rule: To create a schedule rule, click the "New Add" button. You can edit the Name of Rule, Policy, and set the schedule time (Week day, Start Time, and End Time). The following example configures "wake-up time" everyday from 06:00 to 07:00.

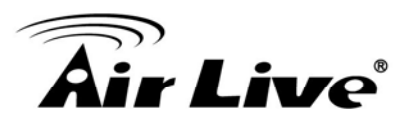

| Edit Schedule Rule     [Help] |              |                                |                       |  |
|-------------------------------|--------------|--------------------------------|-----------------------|--|
| Item                          |              | Setting                        |                       |  |
| Name of Rule 1                |              |                                |                       |  |
| ► P                           | olicy        | Inactivate except the selected | days and hours below. |  |
| ID                            | Week Day     | Start Time (hh:mm)             | End Time (hh:mm)      |  |
| 1                             | choose one 🗸 |                                |                       |  |
| 2                             | choose one 🗸 |                                |                       |  |
| 3                             | choose one 🗸 |                                |                       |  |
| 4                             | choose one 🗸 |                                |                       |  |
| 5                             | choose one 🗸 |                                |                       |  |
| 6                             | choose one 🗸 |                                |                       |  |
| 7                             | choose one 🗸 |                                |                       |  |
| 8                             | choose one 🗸 |                                |                       |  |
| Save Undo Back                |              |                                |                       |  |

Afterwards, click save" to store your settings or click "Undo" to give up the changes.

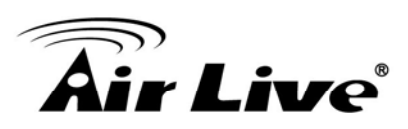

#### 3.5.8 TR-069

| TR-069 Setting                   |                    |  |  |
|----------------------------------|--------------------|--|--|
| Item                             | Setting            |  |  |
| ▶ TR-069                         | ⊙ Disable ○ Enable |  |  |
| ACS Setting                      |                    |  |  |
| + ACS URL                        |                    |  |  |
| <ul> <li>ACS UserName</li> </ul> |                    |  |  |
| ACS Password                     |                    |  |  |
| CPE Setting                      |                    |  |  |
| ConnectionRequest Port           | 8099               |  |  |
| ConnectionRequest UserName       |                    |  |  |
| ConnectionRequest Password       |                    |  |  |
| Inform Setting                   |                    |  |  |
| ► Inform                         | ◯ Disable ④ Enable |  |  |
| Interval                         | 900 Seconds        |  |  |
|                                  | Save Undo          |  |  |

- 1. **TR-069**: Disable or enable the TR-069 settings.
- 2. ACS setting: you may add ACS URL/ Username/ Password.
- 3. **CPE setting**: you may add CPE connection request port/ username /password.
- 4. Inform setting: you may enable/disable the interval of informing CPE.

**Note**: TR-069 is a customized feature with ISP, please contact with us once you get any question.

# 3.5.9 IPv6 Setting

| IPv6 Setting                                      |                                |  |
|---------------------------------------------------|--------------------------------|--|
| Item                                              | Setting                        |  |
| ▶ IPv6                                            | ◯ Disable ④ Enable             |  |
| IPv6 Connection                                   | Static IPv6                    |  |
| WAN IPv6 Address Settings                         |                                |  |
| IPv6 Address                                      |                                |  |
| <ul> <li>Subnet Prefix Length</li> </ul>          |                                |  |
| Default Gateway                                   |                                |  |
| Primary DNS Address                               |                                |  |
| Secondary DNS Address                             |                                |  |
| LAN IPv6 Address Settings                         |                                |  |
| ► LAN IPv6 Address                                | /64                            |  |
| LAN IPv6 Link-Local Address                       | fe80::24f:67ff:feff:a00f64 /64 |  |
| Address Autoconfiguration Settings                |                                |  |
| Autoconfiguration                                 | O Disable 💿 Enable             |  |
| Autoconfiguration Type                            | Stateless                      |  |
| <ul> <li>Router Advertisement Lifetime</li> </ul> | 200 Seconds                    |  |
|                                                   | Save Undo                      |  |

- 1. **IPv6 setting**: Disable or enable the IPv6 settings.
- IPv6 Connection: you may select the connection of Static IPv6/ Dynamic IPv6 / 6to4/ 6 in IPv4 tunel.
- 3. WAN IPv6 address setting: you may add IPv6 address /subnet prefix length / default Gateway / Primary DNS address and secondary DNS address.
- 4. LAN IPv6 address setting: LAN IPv6 address and LAN IPv6 Link-Local address.
- 5. Address auto configuration setting: Disable or enable this auto configuration setting. You may set stateless or stateful (Dynamic IPv6), and also check if need to send Router advertisement messages periodically.

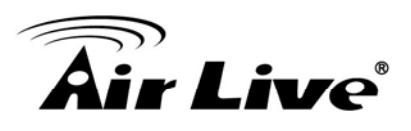

| IPv6 Setting                               |                                                                                                    |  |
|--------------------------------------------|----------------------------------------------------------------------------------------------------|--|
| Item                                       | Item Setting                                                                                       |  |
| ► IPv6                                     | O Disable 💿 Enable                                                                                 |  |
| ► IPv6 Connection                          | Dynamic IPv6                                                                                       |  |
| IPv6 DNS Settings                          |                                                                                                    |  |
| DNS Setting                                | <ul> <li>Obtain DNS Server address Automatically</li> <li>Use the following DNS address</li> </ul> |  |
| Primary DNS Address                        |                                                                                                    |  |
| Secondary DNS Address                      |                                                                                                    |  |
| WAN IPv6 Address Status                    |                                                                                                    |  |
| WAN IPv6 Address                           | 1                                                                                                  |  |
| WAN Link-Local Address                     |                                                                                                    |  |
| LAN IPv6 Address Settings                  |                                                                                                    |  |
| ► LAN IPv6 Address                         | /64                                                                                                |  |
| ▶ LAN IPv6 Link-Local Address              | fe80::24f:67ff:feff:a00f64 /64                                                                     |  |
| Address Autoconfiguration Settings         |                                                                                                    |  |
| Autoconfiguration                          | ◯ Disable ④ Enable                                                                                 |  |
| <ul> <li>Autoconfiguration Type</li> </ul> | Stateless                                                                                          |  |
| Router Advertisement Lifetime              | 200 Seconds                                                                                        |  |
|                                            | Save Undo                                                                                          |  |

- 1. WAN IPv6 address setting for Dynamic IPv6: you may obtain IPv6 DNS automatically or set DNS address manually for Primary DNS address and secondary DNS address.
- 2. LAN IPv6 address setting: LAN IPv6 address and LAN IPv6 Link-Local address.
- 3. Address auto configuration setting: Disable or enable this auto configuration setting. You may set stateless or stateful (Dynamic IPv6), and also check if need to send Router advertisement messages periodically.

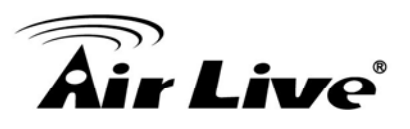

| IPv6 Setting                               |                                |  |
|--------------------------------------------|--------------------------------|--|
| Item                                       | Setting                        |  |
| ▶ IPv6                                     | ◯ Disable ④ Enable             |  |
| ► IPv6 Connection                          | 6 to 4                         |  |
| G to 4 Settings                            |                                |  |
| ▶ 6 to 4 Address                           |                                |  |
| Primary DNS Address                        |                                |  |
| <ul> <li>Secondary DNS Address</li> </ul>  |                                |  |
| WAN IPv6 Address Status                    |                                |  |
| WAN IPv6 Address                           | 1                              |  |
| WAN Link-Local Address                     |                                |  |
| LAN IPv6 Address Settings                  |                                |  |
| LAN IPv6 Address                           | /64                            |  |
| LAN IPv6 Link-Local Address                | fe80::24f:67ff:feff:a00f64 /64 |  |
| Address Autoconfiguration Settings         |                                |  |
| <ul> <li>Autoconfiguration</li> </ul>      | ◯ Disable ④ Enable             |  |
| <ul> <li>Autoconfiguration Type</li> </ul> | Stateless 🗸                    |  |
| Router Advertisement Lifetime              | 200 Seconds                    |  |
|                                            | Save Undo                      |  |

- WAN IPv6 address setting for 6to4: you may obtain IPv6 DNS automatically or set DNS address manually for Primary DNS address and secondary DNS address.
- 2. LAN IPv6 address setting: LAN IPv6 address and LAN IPv6 Link-Local address.
- 3. Address auto configuration setting: Disable or enable this auto configuration setting. You may set stateless or stateful (Dynamic IPv6), and also check if need to send Router advertisement messages periodically.

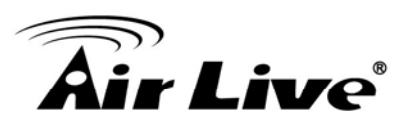

| IPv6 Setting                               |                                |  |
|--------------------------------------------|--------------------------------|--|
| Item                                       | Setting                        |  |
| ▶ IPv6                                     | ◯ Disable ④ Enable             |  |
| ▶ IPv6 Connection                          | IPv6 in IPv4 Tunnel            |  |
| IPv6 in IPv4 Tunnel Settings               |                                |  |
| Remote IPv4 Address                        | 88.193.34.0                    |  |
| Local IPv4 Address                         | 88.193.34.0                    |  |
| Local IPv6 Address                         | /64                            |  |
| Primary DNS Address                        |                                |  |
| Secondary DNS Address                      |                                |  |
| LAN IPv6 Address Settings                  |                                |  |
| ► LAN IPv6 Address                         | /64                            |  |
| LAN IPv6 Link-Local Address                | fe80::24f:67ff:feff:a00f64 /64 |  |
| Address Autoconfiguration Settings         |                                |  |
| <ul> <li>Autoconfiguration</li> </ul>      | ◯ Disable ④ Enable             |  |
| <ul> <li>Autoconfiguration Type</li> </ul> | Stateless                      |  |
| Router Advertisement Lifetime              | 200 Seconds                    |  |
| Save Undo                                  |                                |  |

- WAN IPv6 address setting forIPv6 in IPv4 Tunnel: you may add remote / local IPv4 address and local IPv6 address, then set DNS address manually for Primary DNS address and secondary DNS address.
- 2. LAN IPv6 address setting: LAN IPv6 address and LAN IPv6 Link-Local address.
- 3. Address auto configuration setting: Disable or enable this auto configuration setting. You may set stateless or stateful (Dynamic IPv6), and also check if need to send Router advertisement messages periodically.

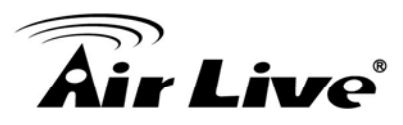

# 3.6 Tool Box

There are seven options: System Log, Firmware Upgrade, Backup Setting, Reset to Default, Reboot and Miscellaneous.

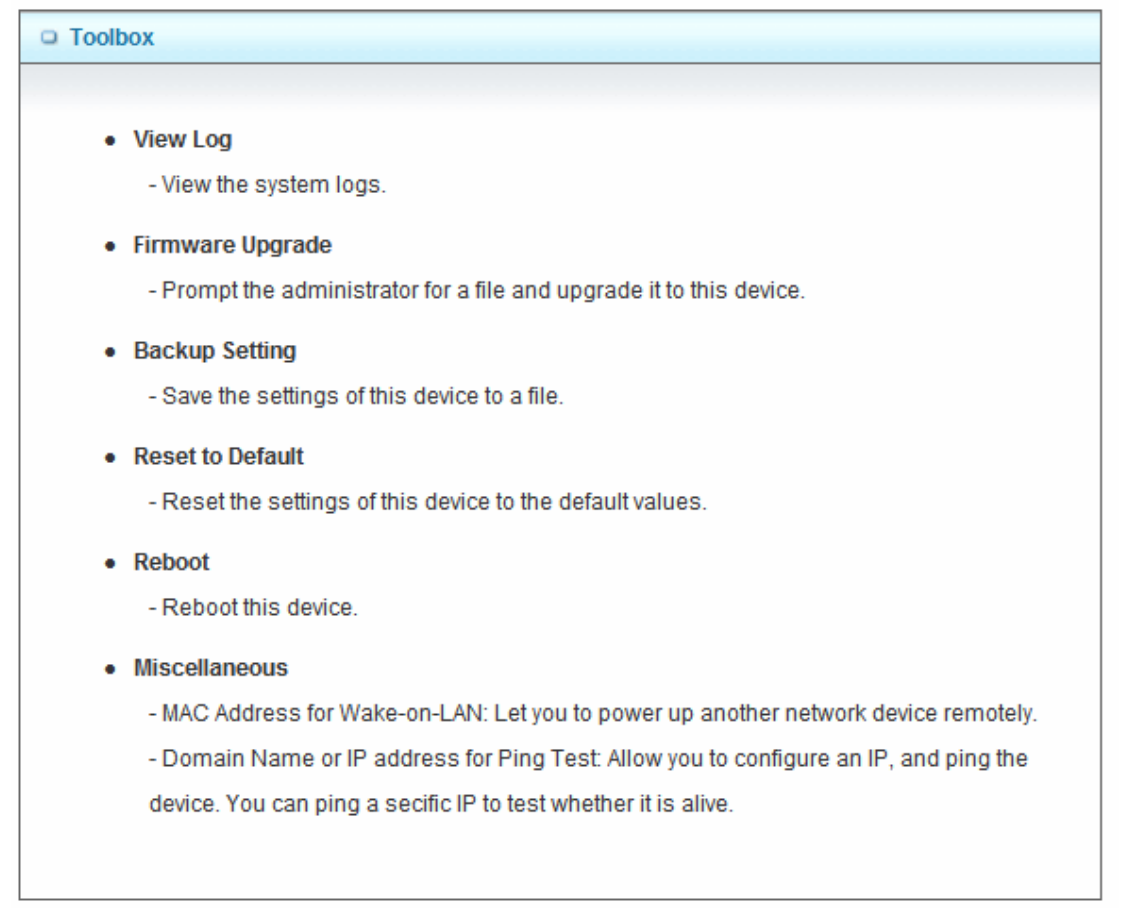

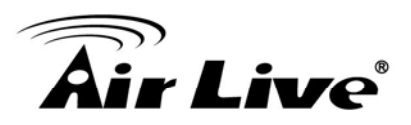

# 3.6.1 System Information

| System Infomation                |                                                                                            |  |
|----------------------------------|--------------------------------------------------------------------------------------------|--|
| Item                             | Setting                                                                                    |  |
| WAN Type                         | Bridge Mode with NAT - Dynamic IP Address                                                  |  |
| <ul> <li>Display time</li> </ul> | Thu, 01 Jan 2009 08:56:17 +0800                                                            |  |
| System Log                       |                                                                                            |  |
| Time                             | Log                                                                                        |  |
| Jan 1 07:59:58                   | kernel: klogd started: BusyBox v1.3.2 (2011-03-17 14:08:49 CST)                            |  |
| Jan 1 08:00:00                   | commander: =====First setting CSID_S_XDSL_BEGIN_ADSL                                       |  |
| Jan 1 08:00:01                   | commander: Bizzy WAN Type = ADSL or 3G                                                     |  |
| Jan 1 08:00:02                   | commander: Bypass the init_ipv6_Ian LAN IPv6 Address                                       |  |
| Jan 1 08:00:03                   | commander: init_ipv6: echo 0 > /proc/sys/net/ipv6/conf/br0/forwarding                      |  |
| Jan 1 08:00:04                   | commander: run adsisyn                                                                     |  |
| Jan 1 08:00:05                   | commander: Bizzy : num_wlan_pre = 1                                                        |  |
| Jan 1 08:00:06                   | commander: STOP WANTYPE Dynamic IP Address                                                 |  |
| Jan 1 08:00:09                   | udhcpc: Warning: No specify Hostname, using default Hostname (RT305XL) for DHCP connection |  |
| Jan 1 08:00:13                   | syslog: enable_adsl =1                                                                     |  |
| Jan 1 08:00:21                   | udhcpc: Warning: No specify Hostname, using default Hostname (RT305XL) for DHCP connection |  |
| Jan 1 08:00:23                   | commander: STOP WANTYPE Dynamic IP Address                                                 |  |
| Jan 1 08:00:24                   | udhcpc: Warning: No specify Hostname, using default Hostname (RT305XL) for DHCP connection |  |
| Page: 1/1 (Log Number: 13)       |                                                                                            |  |
|                                  | << Previous Next >> First Page Last Page<br>Refresh Download Clear logs                    |  |

You can view the System Information and System log, and download/clear the System log, in this page.

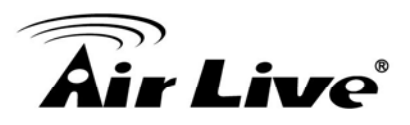

# 3.6.2 Firmware Upgrade

You can upgrade firmware by clicking "Upgrade" button.

| Firmware Upgrade   |                                                                    |
|--------------------|--------------------------------------------------------------------|
|                    | Firmware Filename                                                  |
|                    | Browse                                                             |
|                    | Current firmware version is R1.00e01.                              |
|                    |                                                                    |
| Note! Do not inter | rupt the process or power off the unit when it is being upgraded.  |
| When the proce     | ss is done successfully, the unit will be restarted automatically. |
|                    |                                                                    |
|                    | Accept unofficial firmware.                                        |
|                    | Upgrade Cancel                                                     |

## 3.6.3 Backup Setting

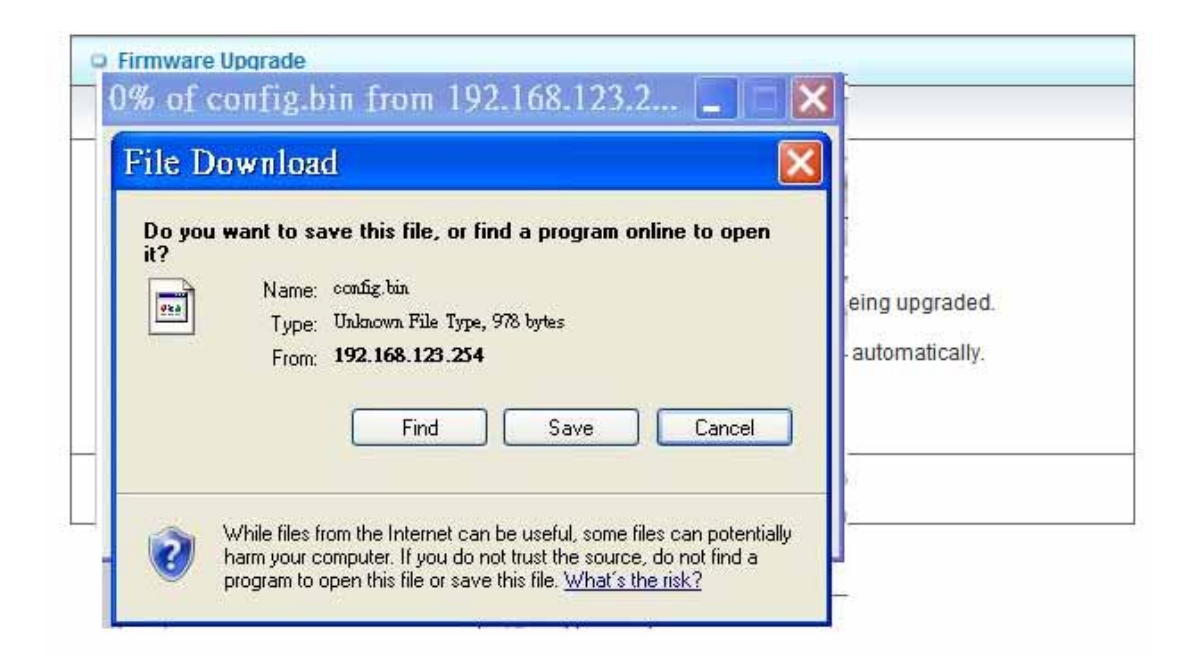

You can backup your settings by clicking the "**Backup Setting**" function item and save it as a bin file. Once you want to restore these settings, please click Firmware Upgrade button and use the bin file you saved.

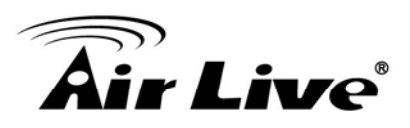

# 3.6.4 Reset to Default

|                        | Firmware Filename                                 |
|------------------------|---------------------------------------------------|
|                        | Browse                                            |
|                        | Current firmware version is R1.00e01.             |
| Note! Do not i<br>Mess | age from Webpage will be restarted automatically. |
| 2                      | Reset all settings to factory default?            |

You can also reset this device to factory default settings by clicking the **Reset to default** function item.

#### 3.6.5 Reboot

|         | Firmware Filename                                                           |
|---------|-----------------------------------------------------------------------------|
|         | Browse                                                                      |
|         | Current firmware version is R1.00e01.                                       |
| Motol D | a not interrupt the process or power off the unit when it is being upgraded |

You can also reboot this device by clicking the **Reboot** function item.

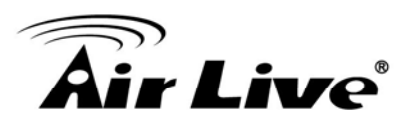

# 3.6.6 Miscellaneous – Wake on LAN & Ping

| Miscellaneous Items                     | [Help]                   |
|-----------------------------------------|--------------------------|
| Item                                    | Setting                  |
| MAC Address for Wake-on-LAN             | Wake up                  |
| Domain Name or IP address for Ping Test | 192.168.1.6.168.1.6 Ping |
|                                         | Save Undo                |

- MAC Address for Wake-on-LAN: It enables you to power up a networked device remotely. If you would like to trigger this function, you have to know the MAC address of this device. For instance if the MAC address is 00-11-22-33-44-55, enter it into the blank of MAC Address for Wake-on-LAN. Afterwards. Afterwards, click "Wake up" button which makes the router to send the wake-up frame to the target device immediately.
- 2. **Domain Name or IP address for Ping Test**: Allow you to configure an IP, and ping the device. You can ping a specific IP to test whether it is alive.

Afterwards, click on "Save" to store your settings or click "Undo" to give up the changes.

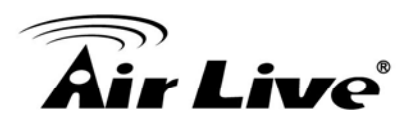

# Appendix

# 4.1 Troubleshooting

4

| Q: Why can't I configure the router even the cable is plugged and the LED is lit?                                                                                                    |
|----------------------------------------------------------------------------------------------------|
| A:                                                                                                    |
| Do a <b>Ping test</b> to make sure that the WN-220ARM is responding.                                                                                                    |
| Go to Start > Run.                                                                                                    |
| 1. Type <b>cmd</b> .                                                                                                    |
| Run       ? ×         Type the name of a program, folder, document, or       Internet resource, and Windows will open it for you.         Open:       Imd         OK       Cancel         Browse                                                                           |
| 2. Press OK.                                                                                                    |
| 3. Type <b>ipconfig</b> to get the IP of default gateway.                                                                                                    |
| 4. Type " <b>ping 192.168.1.254</b> ". Assure that you ping the correct IP Address                                                                                                    |
| assigned to the WiFi Broadband Router. It will show four replies if you                                                                                                    |
| ping correctly.                                                                                                    |
| Pinging 192.168.1.254 with 32 bytes of data:                                                                                                    |
| Reply from 192.168.1.254: bytes=32 time<1ms TTL=64<br>Reply from 192.168.1.254: bytes=32 time<1ms TTL=64<br>Reply from 192.168.1.254: bytes=32 time<1ms TTL=64<br>Reply from 192.168.1.254: bytes=32 time<1ms TTL=64<br>Reply from 192.168.1.254: bytes=32 time<1ms TTL=64 |
| installed properly. Network adapter names will vary depending on your                                                                                                    |
|                                                                                                    |

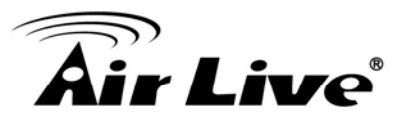

specific adapter. The installation steps listed below are applicable for all network adapters.

- 1. Go to Start > Right click on "My Computer" > Properties.
- 2. Select the Hardware Tab.
- 3. Click Device Manager.
- 4. Double-click on "Network Adapters".
- 5. Right-click on Wireless Card bus Adapter or your specific network adapter.
- 6. Select **Properties** to ensure that all drivers are installed properly.
- 7. Look under **Device Status** to see if the device is working properly.
- 8. Click "**OK**".

#### Q: What can I do if my Ethernet connection does not work properly? A:

- 1. Make sure the RJ45 cable connects with the router.
- 2. Ensure that the setting on your Network Interface Card adapter is "Enabled".
- If settings are correct, ensure that you are not using a crossover Ethernet cable, not all Network Interface Cards are MDI/MDIX compatible, and use a patch cable is recommended.
- 4. If the connection still doesn't work properly, then you can reset it to default.

**Q: Something wrong with the wireless connection?** 

**A**:

#### A. Can't setup a wireless connection?

- I. Ensure that the SSID and the encryption settings are exactly the same to the Clients.
- II. Move the WiFi Broadband Router and the wireless client into the same room, and then test the wireless connection.
- III. Disable all security settings such as WEP, and MAC Address Control.

# **Air Live**

- IV. Turn off the WiFi Broadband Router and the client, then restart it and then turn on the client again.
- V. Ensure that the LEDs are indicating normally. If not, make sure that the power and Ethernet cables are firmly connected.
- VI. Ensure that the IP Address, subnet mask, gateway and DNS settings are correctly entered for the network.
- VII. If you are using other wireless device, home security systems or ceiling fans, lights in your home, your wireless connection may degrade dramatically. Keep your product away from electrical devices that generate RF noise such as microwaves, monitors, electric motors...

#### B. What can I do if my wireless client can not access the Internet?

- I. Out of range: Put the router closer to your client.
- II. Wrong SSID or Encryption Key: Check the SSID or Encryption setting.
- III. Connect with wrong AP: Ensure that the client is connected with the correct Access Point.
  - i. Right-click on the Local Area Connection icon in the taskbar.
  - ii. Select **View Available Wireless Networks in Wireless Configure**. Ensure you have selected the correct available network.
  - iii. Reset the WiFi Broadband Router to default setting

#### C. Why does my wireless connection keep dropping?

- I. Antenna Orientation.
  - i. Try different antenna orientations for the WiFi Broadband Router.
  - ii. Try to keep the antenna at least 6 inches away from the wall or other objects.
- II. Try changing the channel on the WiFi Broadband Router, and your Access Point and Wireless adapter to a different channel to avoid interference.

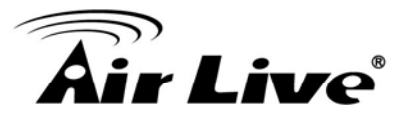

III. Keep your product away from electrical devices that generate RF noise, like microwaves, monitors, electric motors, etc.

#### Q: What to do if I forgot my encryption key?

**A**:

- 1. Go back to advanced setting to set up your Encryption key again.
- 2. Reset the WiFi Broadband Router to default setting

#### **Q: How to reset to default?**

#### **A**:

- 1. Ensure the WiFi Broadband Router is powered on
- 2. Find the Reset button on the right side
- 3. Press the **Reset** button for 8 seconds and then release.
- 4. After the WiFi Broadband Router reboots, it has back to the factory **default** settings.